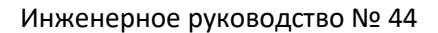

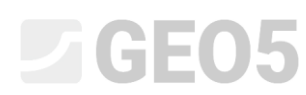

Обновлено: 10/2020

# Создание пользовательских шаблонов

| Программа: | Стратиграфия - Таблицы |
|------------|------------------------|
| Файл:      | Demo_manual_44.gsg     |

В каждой стране или компании есть свои требования к форме отчета о полевых испытаниях. Программа Стратиграфии позволяет вам определять любые данные и протоколы внутри шаблона. Цель данного инженерного руководства состоит в том, чтобы показать, как можно создавать эти шаблоны и редактировать их.

# Задача

Изменить шаблон "EN-Standard" для скважины таким образом, чтобы:

- Слои включали текстовые данные "Подробности бурения"
- Примечания заданы не для отдельного слоя, а для скважины в целом.
- Содержались новые данные для образцов "Агрессивность" и "Прочность породы Schmidt"

Используем данные из предыдущего Технического руководства – Demo\_manual\_42.gsg. Назовем вновь создаваемый шаблон EM 44 и сохраним его в Администратор шаблонов для использования в дальнейшем.

Далее изменим выходной протокол таким образом, чтобы он соответствовал новым данным.

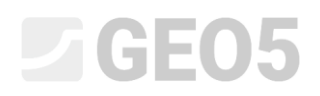

#### Сейчас таблица выходного протокола по шаблону "EN-Standard" имеет следующий вид:

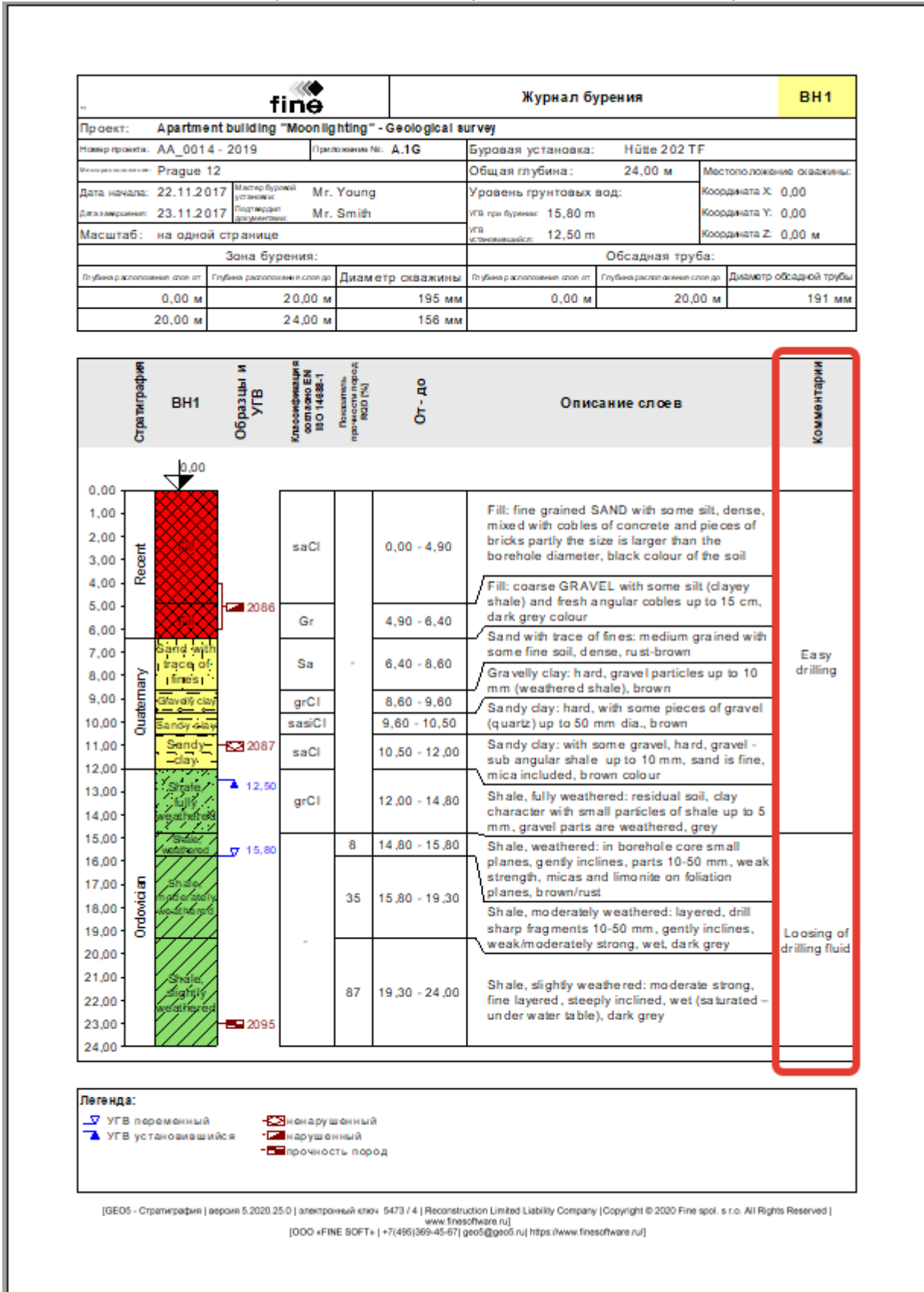

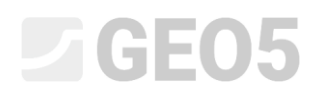

### Требуемая форма протокола:

| -                           | fine                         | •                 |            | Журнал б                         | вн                   | BH1                     |                    |       |  |
|-----------------------------|------------------------------|-------------------|------------|----------------------------------|----------------------|-------------------------|--------------------|-------|--|
| Проект: Apartm              | ent building "Moo            | nlighting" - Ge   | ological s | urvey                            |                      |                         |                    |       |  |
| Намер проекта: АА_001       | 4 - 2019                     | Триложение Nic A. | .1G        | Буровая установка: Нütte 2 02 TF |                      |                         |                    |       |  |
| Prague                      | 12                           |                   |            | Общая глубина:                   | 24,00 м              | Местоположение осважины |                    |       |  |
| Дата начала: 22.11.2        | 017 Мастер буровой установск | Уровень грунтовых | Коор       | ордината Х: 0,00                 |                      |                         |                    |       |  |
| Дата замерынных: 23.11.2    | 017 Подтирдил                | Mr. Smith         |            | УГВ при бурении: 15,80 m         | Коор                 | хрдината Ү: 0,00        |                    |       |  |
| Масштаб: на одно            | ой странице                  |                   |            | vra<br>scraecesesserics: 12,50 m | дината Z: 0,00 м     |                         |                    |       |  |
|                             | Зона бурения                 |                   |            |                                  | Обсадная тр          | уба:                    |                    |       |  |
| Птубина расположния стоя от | Глубина расположения сло     | ле Диаметр (      | скважины   | Птубина расположения отоя от     | Глубина растол основ | слов до                 | Диаметр обсадной т | трубь |  |
| 0,00 M                      | 20,00                        | ) м 195 мм        |            | 0,00 м                           | 20                   | 20,00 м                 |                    | 1 мм  |  |
| 20,00 м                     | 24,00                        | м                 | 156 мм     |                                  |                      |                         |                    |       |  |

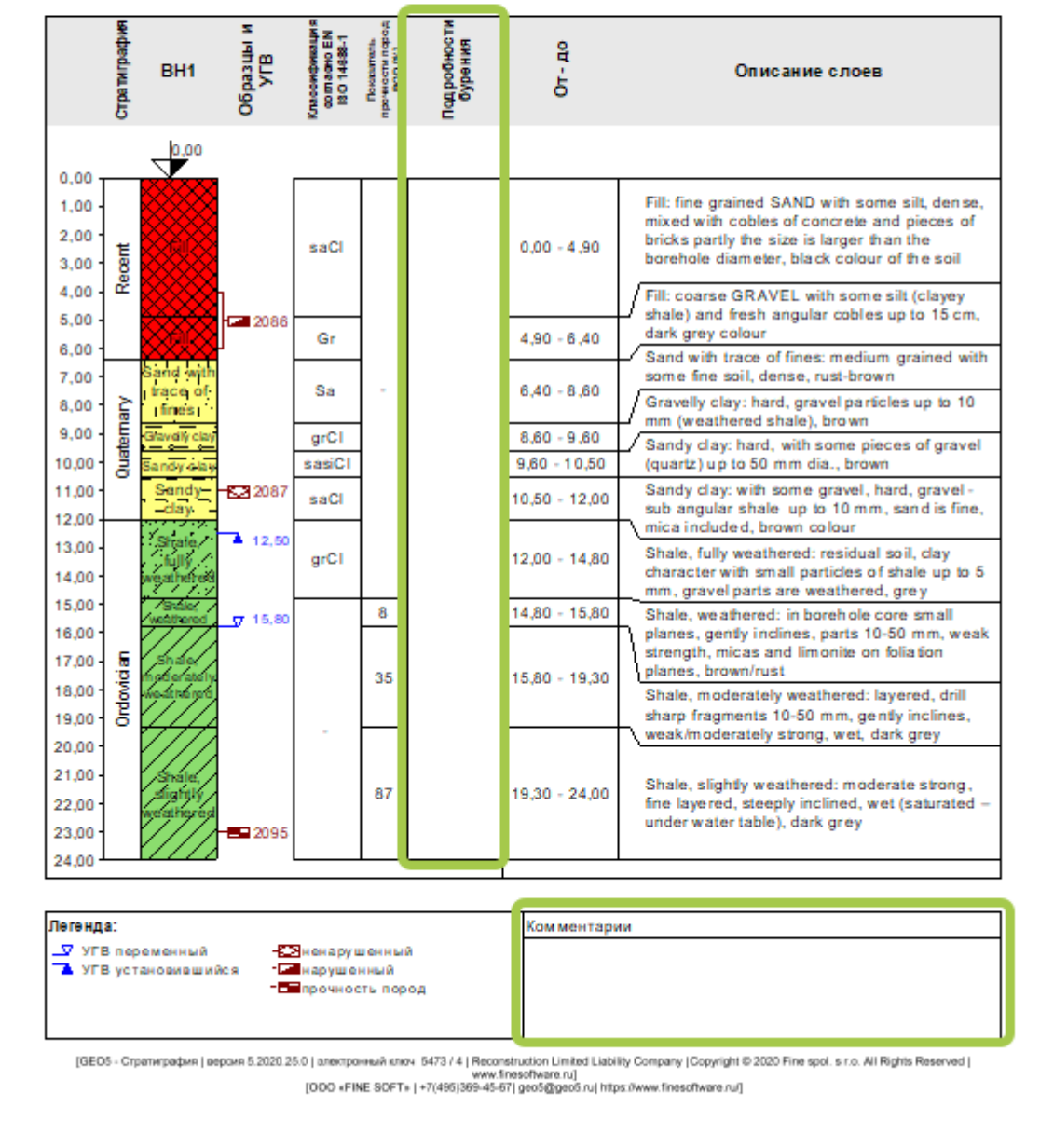

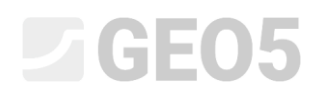

#### Решение:

Сначала откроем файл Demo\_manual\_42.gsg, который содержит данные испытаний. Во вкладке Шаблоны проверим, установлен ли шаблон, который хотим отредактировать – "EN – Standard" (если выбран другой шаблон, мы можем изменить его, нажав кнопку "Выбрать шаблон" в списке шаблонов). Нажмите кнопку "Редактировать", чтобы войти в окно редактирования шаблона.

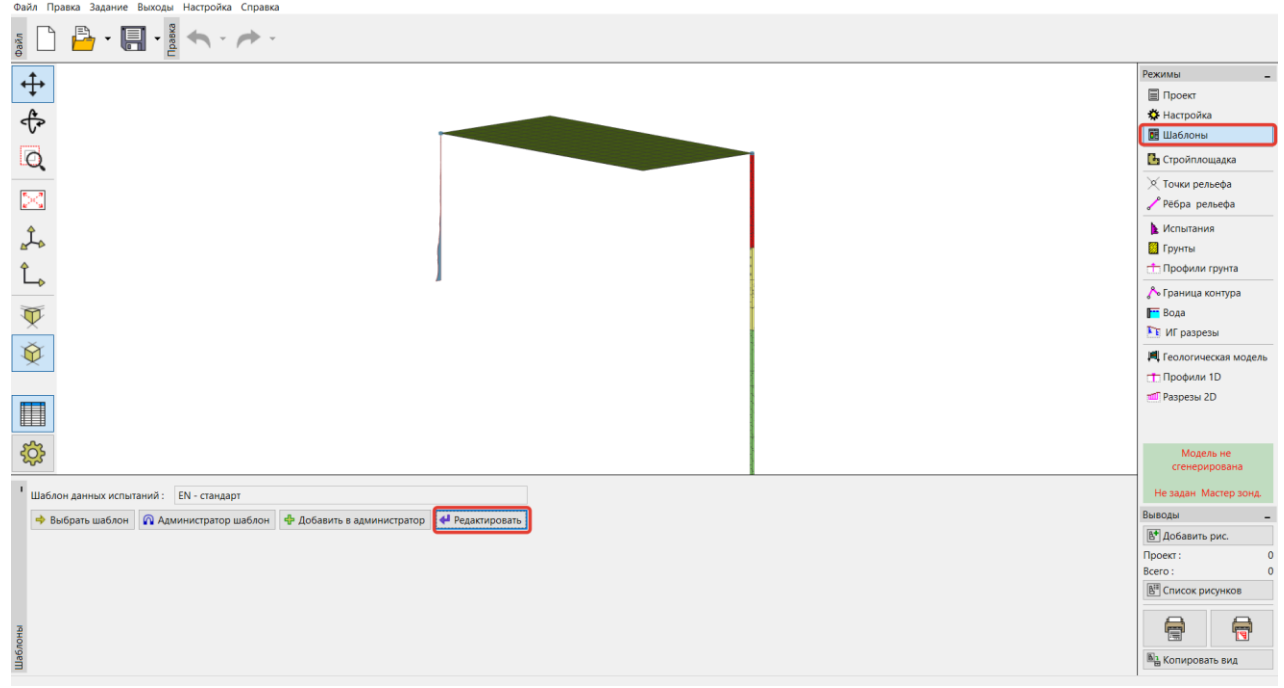

В окне мы видим шаблон, содержащий данные по выделенному испытанию (левая часть окна) и протокол с данными, выводимыми на печать (правая часть окна).

| жина | буровая гидроскважина СРТ DI                                    | PT SPT DMT PMT                                                     |                                                                      |               |                           |                   | ~     |                          |                        |            |
|------|-----------------------------------------------------------------|--------------------------------------------------------------------|----------------------------------------------------------------------|---------------|---------------------------|-------------------|-------|--------------------------|------------------------|------------|
|      |                                                                 |                                                                    | Вводимые данные                                                      |               |                           |                   |       | Список выходных г        | протоколов (скважина 6 | буровая)   |
| Nº . | Имя                                                             | Тип                                                                | Параметры                                                            | Условный ввод | Комментарий               | 👍 Добавить        | Nº    | Имя                      | Тип протокола          | 🕂 Добавити |
| 1    | Наименование испытания                                          | бі Текст                                                           |                                                                      |               | Общее/зафиксированное 📥   | (на конец)        | 1     | Скважина - полевые испыт | а полевые испытания    |            |
| 2    | Общая глубина                                                   | й Номер                                                            | Условное обозначение:<br>d <sub>tot</sub><br>8,89 м<br>8,89 фут      |               | Только для чтения - автом |                   | 2     | Скважина - Профиль грунт | а профили испытаний    |            |
| 3    | Координата Х                                                    | ы Номер                                                            | 8,89 м<br>8,89 фут                                                   |               | Общее/зафиксированное     |                   |       |                          |                        |            |
| 4    | Координата Ү                                                    | й Номер                                                            | 8,89 м<br>8,89 фут                                                   |               | Общее/зафиксированное     |                   |       |                          |                        |            |
| 5    | Координата Z                                                    | ы Номер                                                            | 8,89 м<br>8,89 фут                                                   |               | Общее/зафиксированное     |                   |       |                          |                        |            |
| 6    | <ul> <li>Глубина первой точки</li> </ul>                        | й Номер                                                            | Условное обозначение:<br>d1<br>8,89 м<br>8,89 фут                    |               | Общее/зафиксированное     |                   |       |                          |                        |            |
| 7    | УГВ при бурении                                                 | юї Текст                                                           | Условное обозначение:<br>GWT <sub>b</sub><br>Описание единицы: m, ft |               | Только для чтения - выпис |                   |       |                          |                        |            |
| 8    | УГВ установившийся                                              | ій Текст                                                           | Условное обозначение:<br>GWT <sub>s</sub><br>Описание единицы: m, ft |               | Скважина+скважина на вс   |                   |       |                          |                        |            |
| 9    | ■ Слои<br>■ <u>Мошность</u><br>■ Глубина                        | <ul> <li>11 Таблица</li> <li>10 Номер</li> <li>10 Номер</li> </ul> | с мощностью слоя<br>Расчёт элементов б                               |               | Скважина+скважина на вс   |                   |       |                          |                        |            |
|      | <ul> <li>Наименование грунта</li> <li>Образец грунта</li> </ul> | <ul> <li>ій Текст</li> <li>ій Штриховка и цвет</li> </ul>          |                                                                      |               |                           | Копировать<br>всё |       | Исходные столбцы д       | цля разрезов (скважина | буровая)   |
|      | Описание слоев                                                  | бі Текст                                                           |                                                                      |               |                           |                   | Кол-в | о столбцов : 4           |                        |            |

Примечание: в рамках одного шаблона мы можем задавать данные для всех типов испытаний, которые поддерживает программа Стратиграфия (Скважина, гидроскважина, СРТ, DPT, SPT, DMT и PMT) и форму всех выходных протоколов для введенных данных.

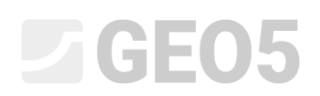

Прежде всего сфокусируемся на редактировании данных. В левой части окна отражены все данные, содержащиеся в шаблоне – и обязательные (фиксированные), и пользовательские.

|    |                                                                                                    |     |                                                                                                    | Вводимые данные                                                      |               |                           |            |     | Список выходных протоколов (скважина буровая) |                          |            |  |  |
|----|----------------------------------------------------------------------------------------------------|-----|----------------------------------------------------------------------------------------------------|----------------------------------------------------------------------|---------------|---------------------------|------------|-----|-----------------------------------------------|--------------------------|------------|--|--|
| Nº | Имя                                                                                                    | _   | Тип                                                                                                    | Параметры                                                            | Условный ввод | Комментарий               | 🛓 Добавить | Nº. | Имя                                           | Тип протокола            | 🕂 Добавите |  |  |
| 1  | <ul> <li>Наименование испытания</li> </ul>                                                                                                    | â   | Текст                                                                                                    |                                                                      |               | Общее/зафиксированное 📥   | (на конец) | 1 0 | кважина - полевые исг                         | ныта полевые испытания   |            |  |  |
| 2  | Общая глубина                                                                                                    | ô   | Номер                                                                                                    | Условное обозначение:<br>d <sub>tot</sub><br>8,89 м<br>8,89 фут      |               | Только для чтения - автом |            | 2 0 | кважина - Профиль гр                          | ита профили испытаний    |            |  |  |
| 3  | Координата Х                                                                                                    | ô   | Номер                                                                                                    | 8,89 м<br>8,89 фут                                                   |               | Общее/зафиксированное     |            |     |                                               |                          |            |  |  |
| 1  | Координата Ү                                                                                                    | ô   | Номер                                                                                                    | 8,89 м<br>8,89 фут                                                   |               | Общее/зафиксированное     |            |     |                                               |                          |            |  |  |
| 5  | Координата Z                                                                                                    | ô   | Номер                                                                                                    | 8,89 м<br>8,89 фут                                                   |               | Общее/зафиксированное     |            |     |                                               |                          |            |  |  |
| 5  | Глубина первой точки                                                                                                    | Ð   | Номер                                                                                                    | Условное обозначение:<br>d1<br>8,89 м<br>8,89 фут                    |               | Общее/зафиксированное     |            |     |                                               |                          |            |  |  |
|    | УГВ при бурении                                                                                                    | â   | Текст                                                                                                    | Условное обозначение:<br>GWT <sub>b</sub><br>Описание единицы: m, ft |               | Только для чтения - выпис |            |     |                                               |                          |            |  |  |
|    | УГВ установившийся                                                                                                    | ê   | Текст                                                                                                    | Условное обозначение:<br>GWTs<br>Описание единицы: m, ft             |               | Скважина+скважина на вс   |            |     |                                               |                          |            |  |  |
|    | Спол Мошность Пубяна Наликенование грунта Образец грунта Образец грунта Образец грунта Описание слеев Одовние - Основное Опративирафия Оклассификация совласно ВГ Опоказитель прочести по<br>Классификация совласно ВГ Олазатель прочести по<br>Окласситель про- |     | Таблица<br>Номер<br>Текст<br>Штриховка и цвет<br>Текст<br>Группа<br>Текст<br>Текст<br>Текст<br>Текст<br>Текст<br>Текст | с мощностью слоя<br>Расчёт элементов б                               |               | Скважина+скважина на вс   |            |     |                                               |                          |            |  |  |
| )  | • Образцы                                                                                                    | â   | Таблица                                                                                                    | Глубиной "от" и                                                      |               | Скважина+SPT+PMT / фикс   | Копировать |     | Исходные столби                               | ы для разрезов (скважина | буровая)   |  |  |
|    | <ul> <li>Ілубина расположения слоя</li> <li>Глубина расположения слоя</li> </ul>                                                                                                    | g Ö | Номер                                                                                                    | необязательно "до"                                                   |               |                           | bce        |     |                                               |                          |            |  |  |

Примечание: Отдельные данные имеют вспомогательные метки для ясности, что помогает пользователю ориентироваться.

- 1. Квадрат (■) обозначает тип фиксированных данных. Эти данные при необходимости могут быть изменены, т.е. наименование, единицы измерения, добавлен перечень элементов, колонка таблицы и т.д., но не могут быть удалены.
- 2. Круг (°) обозначает тип пользовательских данных. Эти данные могут быть изменены, отредактированы или удалены. Они находятся полностью в компетенции пользователя.
- 3. Замок (🖬) обозначает тип неизменяемых (исходных) фиксированных данных.
- 4. Домик (🛍) –обозначает тип данных, созданных и названных пользователем.
- 5. Глобус (🕥) обозначает тип данных, выделенных из "Global Library" ("Глобальная библиотека"). Глобальная библиотека содержит предопределенные (встроенные) типы данных, которые пользователь может вставить в свой шаблон.
- 6. Замок с домиком (🛍) обозначает тип фиксированных данных, которые редактируются/ были отредактированы пользователем.
- 7. Глобус с домиком (क) обозначает тип данных, принятых из глобальной библиотеки и в последствии измененных пользователем.

Определение фиксированных типов данных и глобальная библиотека данных позволяют автоматически импортировать и экспортировать данные из различных шаблонов, программ и в соответствии с различными стандартами.

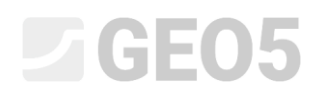

Введем новое свойство слоя – "Подробности бурения". В таблице "Скважины", выделим пункт номер 9 "Слои" и нажмем "Редактировать" (вы также можете дважды щелкнуть по ней мышью).

| тидроскважина сті оті зг                                                                                                    | DMI PMI                                                                                                    |                                                                      |               |                           |                         |       |                                                                  |                                    |           |
|----------------------------------------------------------------------------------------------------|----------------------------------------------------------------------------------------------------|----------------------------------------------------------------------|---------------|---------------------------|-------------------------|-------|------------------------------------------------------------------|------------------------------------|-----------|
|                                                                                                    |                                                                                                    | Вводимые данные                                                      |               |                           |                         |       | Список выходных пр                                               | отоколов (скважина (               | буровая)  |
| Имя                                                                                                    | Тип                                                                                                    | Параметры<br>Utot<br>8,89 м<br>8,99 фит                              | Условный ввод | Комментарий               | + Добавить<br>(на конес | )<br> | № Имя<br>1 Скважина - полевые испыта<br>2 Созначи Полевые испыта | Тип протокола<br>полевые испытания | 🕂 Добавит |
| Координата Х ві                                                                                                    | Номер                                                                                                    | 8,89 м<br>8,89 фут                                                   |               | Общее/зафиксированное     | •7 Редактир<br>(№ 9)    | овать | 2 Скважина - Профиль грунта                                      | профили испытании                  |           |
| Координата Ү 6                                                                                                    | Номер                                                                                                    | 8,89 м<br>8,89 фут                                                   |               | Общее/зафиксированное     |                         |       |                                                                  |                                    |           |
| Координата Z 8                                                                                                    | Номер                                                                                                    | 8,89 м<br>8,89 фут                                                   |               | Общее/зафиксированное     |                         |       |                                                                  |                                    |           |
| Глубина первой точки<br>в                                                                                                    | Номер                                                                                                    | Условное обозначение:<br>d1<br>8,89 м<br>8,89 фут                    |               | Общее/зафиксированное     |                         |       |                                                                  |                                    |           |
| УГВ при бурении<br>6                                                                                                    | Текст                                                                                                    | Условное обозначение:<br>GWT <sub>b</sub><br>Описание единицы: m, ft |               | Только для чтения - выпис |                         |       |                                                                  |                                    |           |
| УГВ установившийся<br>б                                                                                                    | Текст                                                                                                    | Условное обозначение:<br>GWTs<br>Описание единицы: m, ft             |               | Скважина+скважина на вс   |                         |       |                                                                  |                                    |           |
| Спои и и<br>Мощиссть и<br>Глубина<br>Наименование грунта<br>Описание слова<br>Описание слова<br>Оляские слова<br>О Слоринирофия<br>О Слоринирофия<br>О Классификация соллосно В<br>С<br>С Поизатель прочисли пор<br>О Классификация соллосно В<br>С<br>О Слоринисти пор<br>О Классификация соллосно В<br>С<br>О Слоринирофия<br>О Слоринисти пор<br>О Классификация соллосно В<br>С<br>С<br>О Словия соллосно В<br>С<br>С<br>С<br>С<br>С<br>С<br>С<br>С<br>С<br>С | Таблица<br>Номер<br>Номер<br>Штриховка и цвет<br>Текст<br>Гекст<br>Текст<br>Текст<br>Текст<br>Текст           | с мощностью слоя<br>Расчет элементов б                               |               | Скважина+скважина на вс   |                         |       |                                                                  |                                    |           |
| Образцы     Глубина расположения слов с й     Глубина расположения слов с й     Тлип пробы     Тип пробы     ненарушенный     нарушенный     так положения слов и                                                                                                    | Таблица<br>Номер<br>Номер<br>Перечень<br>Элемент перечисления<br>Элемент перечисления<br>Элемент перечисления | Глубиной "от" и<br>необязательно "до"<br>Расчёт элементов 4          |               | Скважина+SPT+PMT / фик    | Копиров.<br>(№ 9)       | пъ    | Исходные столбцы дл                                              | ия разрезов (скважина              | буровая)  |

Откроется диалоговое окно "Правка типов данных". Оно содержит данные о слое грунта. Здесь мы можем видеть значение фиксированных данных –о мощности слоя, названии грунта, об образце и прочее, эти данные всегда должны быть введены. Другие данные являются необязательными.

| 📄 Правка типа данных                                     |                       |          |                               |                                | – 🗆 X                  |
|----------------------------------------------------------|-----------------------|----------|-------------------------------|--------------------------------|------------------------|
| — Параметры типа данных —                                |                       |          |                               |                                |                        |
| Тип : Таблица 🔻 Имя : 🛍 Слои                             | 🛪 RU Комментари       | ий: 🛍 🛛  | Скважина+скважина на воду+SPT | 🕂 🔻 🛪 RU Параметры : 🛍         | фиксированні 👻         |
| Тип таблицы : с мощностью слоя 🔻                         |                       |          |                               |                                |                        |
| № Имя                                                    | Тип                   | Столбец  | Параметры                     | Комментарий                    | 🔔 Добавить             |
| 1 Мощность                                               | Номер                 | ~        | Условное обозначение: t       | Общее/зафиксированное          | 📕 (на конец)           |
|                                                          |                       |          | 8,89 м<br>8,89 фут            |                                | := Вставить            |
| 2 Плубина                                                | Номер                 | ~        | Условное обозначение: d       | Для чтения - вычислено из Толи | - (перед 6)            |
|                                                          |                       |          | 8,89 M<br>8.89 ФVT            |                                | Редактировать<br>(№ 6) |
|                                                          |                       |          | Разрешить ввести строку       |                                | (14- 0)                |
| 3 Наименование грунта                                    | Текст                 | ~        |                               | Скважина+скважина на воду+SP   | Удалить                |
| 4 Образец грунта                                         | Штриховка и цвет      | ~        | Узор (рисунок) и цвет         | Скважина+скважина на воду+SP   | (N≌ 6)                 |
| 5 ПОписание слоев                                        | Текст                 | ~        | Многострочный текст           | Скважина+скважина на воду+SF   | יי                     |
| 6 О Данные - Основное                                    | Группа                |          | Расчёт элементов 5            |                                |                        |
| О Стратиграфия                                           | Текст                 |          |                               |                                |                        |
| О Классификация согласно EN ISO 14688-1                  | Tercm                 |          |                               |                                |                        |
| О Показатель прочности пород ВОД                         | Tercm                 |          |                               |                                |                        |
| О Комментарии                                            | Текст                 |          |                               |                                |                        |
|                                                          |                       |          |                               |                                |                        |
| Условный ввод                                            |                       |          |                               |                                |                        |
|                                                          |                       |          |                               |                                |                        |
| Управляющии перечень : (не определено) 👻 Нет заданных пе | речнеи, которые можно | использо | вать в качестве управляющих.  |                                |                        |
| Фиксированный изменённый тип данных                      |                       |          | (                             | OK + 🛧 OK + 🦊 🗸                | ОК 🗙 Отмена            |

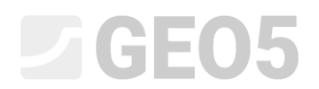

# Нажмем на кнопку "Добавить" для ввода нового пункта.

| ювый столбец таблицы                                           | $\times$ |
|----------------------------------------------------------------|----------|
| Способ задания : создать новый пользовательский тип данных 🚽 🔻 |          |
|                                                                |          |
|                                                                |          |
|                                                                |          |
|                                                                |          |
|                                                                |          |
| 🗸 ОК 🗙 Отме                                                    | на       |

# После подтверждения кнопкой ОК, опишите создаваемый тип данных.

| 📄 Новый элемент группы                                                                                           |          |       | ×    |
|----------------------------------------------------------------------------------------------------|----------|-------|------|
| — Параметры типа данных —                                                                                        |          |       |      |
| Тип : Текст 🔻 Имя : 🏦 Подробности бурения 🔻 🛪 RU Комментарий : 🏦 🔍 🔻 🛪                                           |          |       |      |
| Условное обозначение : ПБ                                                                                        |          |       |      |
| Метрический : Описание единицы :                                                                                 |          |       |      |
| Дюймовый : Описание единицы :                                                                                    |          |       |      |
| Многострочный текст                                                                                              |          |       |      |
|                                                                                                    |          |       |      |
|                                                                                                    |          |       |      |
|                                                                                                    |          |       |      |
|                                                                                                    |          |       |      |
|                                                                                                    |          |       |      |
|                                                                                                    |          |       |      |
| — Условный явол                                                                                                  |          |       |      |
| Управляющий перечень : (не определено) Нет заданных перечней, которые можно использовать в качестве управляющих. |          |       |      |
|                                                                                                    |          |       |      |
| 🟦 Пользовательский тип данных                                                                                    | 🕂 Добавь | 🗙 Отг | иена |

# Подтвердите нажатием кнопки "Добавить", и тип данных будет добавлен к данным по слою.

| <b>-</b>         | равка типа данных                                                                                                    |                                                              |           |                                                                          |                                | – 🗆 X                                                              |
|------------------|----------------------------------------------------------------------------------------------------|--------------------------------------------------------------|-----------|--------------------------------------------------------------------------|--------------------------------|--------------------------------------------------------------------|
| — Па<br>Тип :    | раметры типа данных<br>Таблица 🔹 Имя : 🛍 Слои 🔹                                                                                                    | 🕶 🛪 RU Коммента                                              | рий: 🛍    | Скважина+скважина на воду+                                               | SPT - 🔻 RU Параметры : 🔒       | фиксированні 💌                                                     |
| Тип              | аблицы : с мощностью слоя 👻                                                                                                    |                                                              |           |                                                                          |                                |                                                                    |
| N⁰               | Имя                                                                                                    | Тип                                                          | Столбец   | Параметры                                                                | Комментарий                    | 🛻 Добавить                                                         |
| 2                | Глубина 🙃                                                                                                    | Номер                                                        | •         | Условное обозначение: d<br>8,89 м<br>8,89 фут<br>Разрешить ввести строку | Для чтения - вычислено из Толш | <ul> <li>(на конец)</li> <li>: Е Вставить<br/>(перед 7)</li> </ul> |
| 3                | Наименование грунта 🙃                                                                                                    | Текст                                                        | ~         |                                                                          | Скважина+скважина на воду+SP   | Редактировать                                                      |
| 4                | Образец грунта 🛍                                                                                                    | Штриховка и цвет                                             | ~         | Узор (рисунок) и цвет                                                    | Скважина+скважина на воду+SP   | <ul> <li>(Nº 7)</li> </ul>                                         |
| 5                | Описание слоев 🔒                                                                                                    | Текст                                                        | ~         | Многострочный текст                                                      | Скважина+скважина на воду+SP   | - Удалить                                                          |
| 6                | <ul> <li>Данные - Основное</li> <li>Стратиграфия</li> <li>Стратиграфия</li> <li>Классификация согласно EN ISO 14688-1</li> <li>Классификация согласно EN ISO 14688-2</li> <li>Показтель прочности пород RQD</li> <li>Комментарии</li> </ul> | Группа<br>Текст<br>Текст<br>Текст<br>Текст<br>Текст<br>Текст |           | Расчёт элементов 5                                                       |                                | Х (№ 7)<br>Сдвинуть вверх<br>(№ 7)                                 |
| 7 (              | Э Подробности бурения 🏻 🛍                                                                                                    | Текст                                                        | ~         | Условное обозначение: ПБ                                                 | -                              |                                                                    |
| — Ус<br>Упра     | ловный ввод<br>вляющий перечень : (не определено) • Het заданных г                                                                                                    | перечней, которые можн                                       | о использ | ювать в качестве управляющих.                                            |                                |                                                                    |
| ( <mark>1</mark> | Фиксированный изменённый тип данных                                                                                                    |                                                              |           |                                                                          | OK + 🚹 OK + 🦊 🗸                | ОК 🗙 Отмена                                                        |

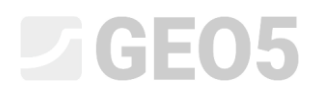

Приостановим ввод и посмотрим, как вновь созданный данные введены. Перейдем к редактированию скважины и редактированию слоев скважины. Новый тип "Подробности бурения" отображен в основной части окна.

| правка строки таблицы |                                                     |                                               |                                   |                                         |               |      | ^        |
|-----------------------|-----------------------------------------------------|-----------------------------------------------|-----------------------------------|-----------------------------------------|---------------|------|----------|
| Мощность : t = 4,90   | 0 [M]                                               |                                               |                                   | Данные - Основное                       |               |      |          |
| 🔵 Глубина : от        | 0,00 [м] до 4,90 [м]                                |                                               |                                   | Стратиграфия :                          | Recent        |      |          |
| Наименование грунта : | Fill                                                |                                               | -                                 | Классификация согласно EN ISO 14688-1 : | saCl          |      |          |
| Образец грунта :      | Категория узоров :                                  | Цвет штриховки :                              | Штриховка :                       | Классификация согласно EN ISO 14688-2 : |               |      |          |
|                       | GEPRODO -                                           | ×                                             |                                   | Показатель прочности пород RQD :        | -             |      |          |
|                       | Поиск :                                             | Фон :                                         | -                                 | Комментарии :                           | Easy drilling |      | ^        |
|                       | Подкатегория :                                      | задать цвет 💌                                 |                                   |                                         |               |      |          |
|                       | Образования покрова (1 - 83) 🗸                      | · · · · · · · · · · · · · · · · · · ·         | 1 Made-up ground                  |                                         |               |      | ~        |
| Описание слоев :      | fine grained SAND with some silt, dense, mixed with | cobles of concrete and pieces of bricks partl | y the size is larger than $\land$ |                                         |               |      |          |
|                       | the borehole diameter, black colour of the soli     |                                               | ~                                 |                                         |               |      |          |
| Подробности бурения : |                                                     |                                               |                                   |                                         |               |      |          |
|                       | 1                                                   |                                               |                                   |                                         |               |      |          |
|                       |                                                     |                                               |                                   |                                         | OK + 🦊        | 🖌 ОК | 🗙 Отмена |

Входные данные немного неясны, поэтому мы решили изменить данные. Мы хотим, чтобы элемент "Подробности бурения" был частью вкладки "Данные-Основное" в правой части диалогового окна. Поэтому мы вернемся к редактированию шаблонов и редактированию данных слоев. Во-первых, мы удалим наш тип данных "Подробности бурения", который мы ввели.

|                                                                                                    |                            | • ×а RU Коммен                                      | тарий: 🛍              | Скважина+скважина на воду                     | +SPT+ ▼ ХА RU Параметры                 | : 👔 фиксированны                        |
|----------------------------------------------------------------------------------------------------|----------------------------|-----------------------------------------------------|-----------------------|-----------------------------------------------|-----------------------------------------|-----------------------------------------|
| P RWN                                                                                                    |                            | Тип                                                 | Столбец               | Параметры                                     | Комментарий                             | 🔔 Добавить                              |
| 2 🛛 Глубина                                                                                                    | â                          | Номер                                               | -                     | Условное обозначение: d<br>8,89 м<br>8,89 фут | Для чтения - вычислено из Толь          | (на конец)<br>Вставить<br>(перед 7)     |
| <ul> <li>Наименование грунта</li> <li>Образен грунта</li> </ul>                                                                                                    | Ô                          | Текст                                               | B                     | опрос<br>О Действительно удалить              | ×<br>у+Si<br>выбранный элемент таблицы? | р<br>Редактиров<br>(№ 7)                |
| <ul> <li>Описание слоев</li> <li>Данные - Основное</li> <li>Стратиграфия</li> <li>Классификация согласно EN ISO 14688-1</li> <li>Классификация согласно EN ISO 14688-2</li> <li>Показатель прочности пород RQD</li> </ul> | 6<br>6<br>0<br>0<br>0<br>0 | Текст<br>Группа<br>Текст<br>Текст<br>Текст<br>Текст | ~                     | ₹ Aa                                          | <u>⊘</u> <u>Н</u> ет                    | Удалить<br>(№ 7)<br>Сдвинуть в<br>(№ 7) |
| <ul> <li>О Подробности бурения</li> </ul>                                                                                                    | <del>م</del>               | Текст<br>Текст                                      | <ul> <li>✓</li> </ul> | Условное обозначение: ПБ                      |                                         | •                                       |
| Условный ввод                                                                                                    |                            |                                                     |                       |                                               |                                         |                                         |

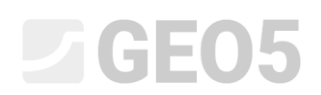

Выбираем таблицу "Данные- Основное" и добавляем наш тип к ней. Так как мы уже определили его, то нет необходимости вводить его снова, мы выберем его из "имеющихся пользовательских типов данных"

|                                                                                                    |                                                                     |                                                                                        |                                                                                                    | Вводимые данные                                                                                |                        |                                     |                                                     |                           | Списо                          | к выходных протоколов (скважина                   | буровая | a)                   |
|----------------------------------------------------------------------------------------------------|---------------------------------------------------------------------|----------------------------------------------------------------------------------------|----------------------------------------------------------------------------------------------------|------------------------------------------------------------------------------------------------|------------------------|-------------------------------------|-----------------------------------------------------|---------------------------|--------------------------------|---------------------------------------------------|---------|----------------------|
|                                                                                                    | Имя<br>Координата Y                                                 | â                                                                                      | Тип<br>Номер                                                                                                    | Параметры<br>8,89 м<br>9.99 фит                                                                | Условный ввод          | Комментарий<br>Общее/зафиксированно | е <b>*</b> (                                        | (обавить<br>на конец)     | № И<br>1 Скважина - г          | Тип протокола<br>полевые испыта полевые испытания | + A     | обавить              |
|                                                                                                    | Координата Z                                                        | â                                                                                      | н Номер                                                                                                    | 8,89 м<br>8,89 фут                                                                             |                        | Общее/зафиксированно                | e 7 (                                               | 'едактировать<br>№ 9)     | 2 Скважина - Г                 | Трофиль грунта профили испытаний                  |         |                      |
|                                                                                                    | <ul> <li>Глубина первой точки</li> </ul>                            | а<br>Правк                                                                             | н Номер<br>ка типа данных                                                                                                    | Условное обозначение:                                                                          |                        | Общее/зафиксированно                | e                                                   |                           |                                |                                                   |         | - 0                  |
|                                                                                                    | УГВ при бурении                                                     | — Параме<br>Тип : Таб                                                                  | етры типа данных<br>Блица 🔹 Имя :                                                                                                | Слои                                                                                           |                        | <ul> <li>Коммента</li> </ul>        | рий: 💼                                              | Скважина+ска              | зажина на воду+                | SPT+ 🔻 🛪 RU Парамет                               | ры: 🛍   | фиксирован           |
|                                                                                                    | УГВ установившийся                                                  | Тип табли                                                                              | ицы : с мощностью с                                                                                                    | слоя                                                                                           | ~                      |                                     |                                                     |                           |                                |                                                   |         |                      |
|                                                                                                    | Слои<br><u>Мощность</u><br>Слобина                                  | Nº                                                                                     |                                                                                                    | Имя                                                                                            |                        | Тип                                 | Столбец                                             | Пар<br>8,89 м<br>8,89 фут | аметры                         | Комментарий                                       | •       | 🕂 Добави<br>(на коне |
| Мощность<br>Глубина<br>Наименование грун<br>Образец грунта<br>Описание слоев<br>О Данные - Основное<br>О Стративларбия |                                                                     | грун 2 П Глубина                                                                       |                                                                                                    | â                                                                                              | Номер                  | ~                                   | Условное обо<br>8,89 м<br>8,89 фут<br>Разрешить вве | значение: d<br>сти строку | Для чтения - вычислено из Толш |                                                   |         |                      |
|                                                                                                    | <ul> <li>Стратаграфия</li> <li>Классификация са</li> </ul>          | 3 🔳 Hai                                                                                | именование грунта                                                                                                    |                                                                                                | ô                      | Текст                               | ~                                                   |                           |                                | Скважина+скважина на воду                         | +SP     |                      |
|                                                                                                    | -1<br>O Knaccudhukauua cu                                           | 4 ∎ 06                                                                                 | разец грунта                                                                                                    |                                                                                                | ô                      | Штриховка и цвет                    | 1                                                   | Узор (рисунок             | ) и цвет                       | Скважина+скважина на воду                         | +SP     |                      |
|                                                                                                    | -2<br>О Показатель проч<br>О Комментории<br>© Образцы<br>онй (RU) т | 5 ■ Oni<br>6 ○ Дан<br>0 0<br>0 0<br>0 0<br>0 0<br>0 0<br>0 0<br>0 0<br>0 0<br>0 0<br>0 | исание слоев<br>нные - Основное<br>Стратиграфия<br>Классификация согл<br>Классификация согл<br>Показатель прочнос<br>Комментарии | Новый столбец таблицы<br>Способ задания : выбр<br>Подробности бурения<br>Условное обозначение: | ать имеющийся по<br>ПБ | ользовательский тип дан             | ных 🔻                                               | Тип : Текст               | •                              |                                                   |         |                      |
|                                                                                                    |                                                                     | — Условн                                                                               | ый ввод                                                                                                    |                                                                                                |                        |                                     |                                                     |                           |                                |                                                   |         |                      |

### Мы всегда можем видеть, как данные расположены в таблице:

| Вводимые данные |                                                                                                    |                                                                                                    |                                                             |               |                         |                       |      | Список выходных протоколов (скважина буровая)         |                                        |            |  |
|-----------------|----------------------------------------------------------------------------------------------------|----------------------------------------------------------------------------------------------------|-------------------------------------------------------------|---------------|-------------------------|-----------------------|------|-------------------------------------------------------|----------------------------------------|------------|--|
| Nº              | Имя                                                                                                    | Тип                                                                                                    | Параметры                                                   | Условный ввод | Комментарий             | _ Добавить            | Nº   | Имя                                                   | Тип протокола                          | 🔶 Лобавить |  |
| 8               | <ul> <li>УГВ установившийся</li> <li>В</li> </ul>                                                                                                    | Текст                                                                                                    | Условное обозначение:<br>GWTs<br>Описание единицы: m, ft    |               | Скважина+скважина на вс | (на конец)            | 1    | Скважина - полевые испыт<br>Скважина - Профиль грунта | полевые испытания<br>профили испытаний | a doorento |  |
| 9               | Слои е<br>Машиссть е<br>Наменование грунта е<br>Соразец грунта е<br>Соразец грунта е<br>Сораз | Таблица<br>Номер<br>Номер<br>Текст<br>Штриховка и цвет<br>Текст<br>Гекст<br>Текст<br>Текст<br>Текст<br>Текст                                                                          | с мощностью слоя<br>Расчёт элементов 7                      |               | Скважина+скважина на вс |                       |      |                                                       |                                        |            |  |
| 10              | Образцы     Тубина расположения слоя с     Тубина расположения слоя с     Тубина расположения слоя с     Тубина расположения слоя с     Тубина расположения слоя с     Тубина расположения слоя с     Тубина расположения слоя с     Тубина расположения слоя с     Тубина расположения слоя с     Тубина расположения слоя с     Тубина расположения слоя с     Тубина расположения с     Тубина расположения с                                                                                                    | Таблица<br>Номер<br>Неречень<br>Элемент перечисления<br>Элемент перечисления<br>Элемент перечисления<br>Элемент перечисления<br>Элемент перечисления<br>Элемент перечисления<br>Тимст | Глубиной тот" и<br>необязательно "до"<br>Расчёт элементов 4 |               | Скважина+SPT+PMT / фикс | В Копировать<br>(№ 9) | Кол- | Исходные столбцы д<br>во столбцов : 4                 | ля разрезов (скважина                  | буровая)   |  |

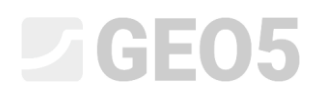

Во вкладке "Испытания" проверим, соответствует ли обозначение нашей идее. Здесь данные "Подробности бурения" введены в таблицу "Данные - Основное".

| Правка строки таблицы |                                                                                                    |                                                 |                                       |                                       | ×                    |
|-----------------------|----------------------------------------------------------------------------------------------------|-------------------------------------------------|---------------------------------------|---------------------------------------|----------------------|
| Мощность: t =         | 4,90 [M]                                                                                                    |                                                 |                                       | Данные - Основное                     |                      |
| 🔿 Глубина : от        | 0,00 [м] до 4,90 [м]                                                                                            |                                                 |                                       | Стратиграфия :                        | Recent               |
| Наименование грунта : | Fill                                                                                                    | -                                               | Классификация согласно EN ISO 14688-1 | : saCl                                |                      |
| Образец грунта :      | Категория узоров :                                                                                              | Цвет штриховки :                                | Штриховка :                           | Классификация согласно EN ISO 14688-2 | :                    |
|                       | GEPRODO -                                                                                                    | •                                               |                                       | Показатель прочности пород RQD :      | -                    |
|                       | Поиск :                                                                                                    | Фон :                                           | -                                     | Подробности бурения : ПБ :            |                      |
|                       | Подкатегория :                                                                                                  | задать цвет 👻                                   |                                       |                                       |                      |
|                       | Образования покрова (1 - 83) 🔹                                                                                  | ▼ 1 Made-up ground                              |                                       |                                       |                      |
| Описание слоев :      | fine grained SAND with some silt, dense, mixed with co<br>borehole diameter, black colour of the soil           | obles of concrete and pieces of bricks partly t |                                       |                                       |                      |
|                       |                                                                                                    |                                                 |                                       |                                       |                      |
|                       |                                                                                                    |                                                 |                                       |                                       | ОК + 🖖 📝 ОК 🗙 Отмена |
| a settle a starte     | the second second second second second second second second second second second second second second second se |                                                 |                                       |                                       |                      |

Следующим шагом будет добавление нового в "Образцы". Вернемся к вводу шаблона и постепенно выберем то, что хотим отредактировать:

- Редактирование образцов
- Редактирование типов образцов

В верхнем правом углу окна, рядом с пунктом "Параметры", нажмите на кнопку меню и включите редактирование выбранных параметров – измените тип на "исправленные/фиксированные" - Замок с домиком (1). Появится кнопка "Добавить", с помощью которой введем новые образцы.

| Ne         Има         Тип         Параметры         Условный вод         Комментарий         Добавить         Ne         Има         Тип пропоход           -         -         -         -         -         -         -         -         -         -         -         -         -         -         -         -         -         -         -         -         -         -         -         -         -         -         -         -         -         -         -         -         -         -         -         -         -         -         -         -         -         -         -         -         -         -         -         -         -         -         -         -         -         -         -         -         -         -         -         -         -         -         -         -         -         -         -         -         -         -         -         -         -         -         -         -         -         -         -         -         -         -         -         -         -         -         -         -         -         -         -         -         -                                                                                                    | <b>+</b> Добав 3 × анні▶ ▼ |
|----------------------------------------------------------------------------------------------------|----------------------------|
| 0         Правоа типа данных         Правоа типа данных         Правоа типа данных           10         Параметры типа данных         Параметры типа данных         Параметры типа данных           10         Параметры типа данных         Тип         Параметры типа данных           10         Параметры типа данных         1         Тип пробы         1         1         Параметры типа данных           10         Параметры типа данных         1         1         1         1         1         1         1         1         1         1         1         1         1         1         1         1         1         1         1         1         1         1         1         1         1         1         1         1         1         1         1         1         1         1         1         1         1         1         1         1         1         1         1         1         1         1         1         1         1         1         1         1         1         1         1         1         1         1         1         1         1         1         1         1         1         1         1         1         1         1                                                                                                    | ] ×                        |
| 0         Обран<br>Порина         Ne         Има         Тип         Параметры         Комментарий         Доба           0         Обран<br>Порин         Ne         Има         Тип         Параметры         Комментарий         Доба           0         Обран<br>Порин         2         Поруменный         6         Элемент перечисления         (на ко<br>ина ко<br>ина ко                                                                                                    |                            |
| 0         Образ<br>Годи<br>Годи                                                                                                    | зить                       |
| Груд         Сруд         2         1 нарущенный         а         Элемент перечисления           1         2         Грубина дасполонческий         3         технолопический         3         Элемент перечисления           1         3         Тип пробы         3         технолопический         3         Элемент перечисления           1         3         Тип пробы         5         с выщеливанием         3         Элемент перечисления           1         3         Тип пробы         6         промость пород         3         Элемент перечисления           1         нарущенный         7         даруга         3         Элемент перечисления           1         прочность пород         3         Элемент перечисления         1           1         прочность пород         3         Элемент перечисления         1           1         прочность пород         3         Элемент перечисления         1           1         прочность пород         3         Элемент перечисления         1           1         прочность пород         3         Элемент перечисления         1           1         прочность пород         3         Элемент перечисления         1           1         про                                                                                                    | нец)                       |
| 1         2         Logistina pacinonose:         3         Texinonorusecui         3         Texinonorusecui         3         Texinonorusecui         3         Texinonorusecui         3         Texinonorusecui         3         3         Texinonorusecui         3         3         Texinonorusecui         3         3         Texinonorusecui         3         3         Texinonorusecui         3         3         3         Texinonorusecui         3         3         3         Texinonorusecui         3         3         3         Texinonorusecui         3         3         3         Texinonorusecui         3         3         3         3         Texinonorusecui         3         3         3         3         3         3         3         3         3         3         3         3         3         3         3         3         3         3         3         3         3         3         3         3         3         3         3         3         3         3         3         3         3         3         3         3         3         3         3         3         3         3         3         3         3         3         3         3         3         3<                                                                                                    |                            |
| 4         прочность пород         а)         зимент перечисления           5         с с вщедлачиванием         а)         зменет перечисления           6         прозность пород         а)         зменет перечисления           7         Технологов пород         а)         зменет перечисления           6         прозность пород         а)         зменет перечисления           7         Технологов пород         а)         зменет перечисления           6         прозность пород         а)         зменет перечисления           7         технологов пород         а)         зменет перечисления                                                                                                    |                            |
| 3         3         Tun npo6ы         3         June neuron         3         June neuron         3         June neuron         3         June neuron         4         June neuron         4         June neuron                                                                                                    |                            |
| с         Некарушенный         7         Дугой         а         Висси перечисления           д         Перочасть пород         а         Зимент перечисления            0         Прочасть пород              0         Прочасть пород              0         Прочасть пород              0         Порочасть пород                                                                                                    |                            |
| Image: Construction         Image: Construction           Image: Construction         Image: Construction           Image: Constretion         Image: Construction                                                                                                    |                            |
| 1 Ta5ini<br>I Ta5ini<br>I Ta<br>I Ta |                            |
| Оп Условный ввод Условный ввод                                                                                                    |                            |
| 12 О Данны Управляющий перечень : Управляющий перечень : (не определено) 🔻 Нет заданных перечней, которые можно использовать в качестве управляющих.                                                                                                    |                            |
| О При<br>О Мес<br>С в Фиксированный тип.                                                                                                    |                            |
| Русский (RU) -                                                                                                    |                            |

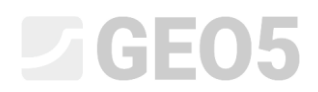

Сначала добавляем образцу "Агрессивность". Этот тип данных есть в базе "Глобальная библиотека". Выбираем опцию "выбрать глобальный тип данных" и в меню находим пункт Агрессивность.

| Новый элемент пе | речисления                    |   |                            | ×                                 |
|------------------|-------------------------------|---|----------------------------|-----------------------------------|
| Способ задания : | выбрать глобальный тип данных | • | Тип : Элемент перечисления | • Не ограничивать выбор по стране |
| агрессивность    |                               |   |                            | ▼                                 |
|                  |                               |   |                            |                                   |
|                  |                               |   |                            |                                   |
|                  |                               |   |                            |                                   |
|                  |                               |   |                            |                                   |
|                  |                               |   |                            | 🕂 Добавь 🗙 Отмена                 |

После нажатия "Добавить" видим, что новый тип для образца "Агрессивность" был назначен в списке. Второй элемент перечня отсутствует в глобальной библиотеке, поэтому мы вводим его как новый тип данных.

| 🗐 Правка столбца таблицы                            |                                       |            |                      |                               |                  | - 🗆 X                        |
|-----------------------------------------------------|---------------------------------------|------------|----------------------|-------------------------------|------------------|------------------------------|
| — Параметры типа данных ————                        |                                       |            |                      |                               |                  |                              |
| Тип : Перечень 🔻 Имя : 🛍                            | Тип пробы                             | -          | 🛪 RU Комментарий     | : 🛍 Скважина+SPT+PMT / фиксир | оовані 🔻 🛪 RU Па | раметры : 👔 фиксированні 🕨 🔻 |
| Nº                                                  | Имя                                   |            | Тип                  | Параметры                     | Комментари       | й 🔒 Добавить                 |
| 1 🔳 ненарушенный                                    |                                       | â          | Элемент перечисления |                               |                  | 📕 (на конец)                 |
| 2 нарушенный                                        |                                       | â          | Элемент перечисления |                               |                  |                              |
| 3 технологический                                   |                                       | ô          | Элемент перечисления |                               |                  |                              |
| 4 Прочность пород                                   |                                       | ô          | Элемент перечисления |                               |                  |                              |
| 5 Свыщелачиванием                                   |                                       | ô          | Элемент перечисления |                               |                  |                              |
| 6 🔳 проба воды                                      |                                       | ô          | Элемент перечисления |                               |                  |                              |
| 7 Вдругой                                           |                                       | ô          | Элемент перечисления |                               |                  |                              |
| 8 О агрессивность                                   |                                       | 6          | Элемент перечисления |                               |                  |                              |
| — Условный ввод<br>Управляющий перечень : (не опред | Новый элемент пер<br>Способ задания : | речисления | тельский тип данных  | <b>v</b>                      | <b>√</b> 0       | Х                            |
| 👫 Фиксированный изменённый т                        | ип данных                             |            |                      |                               | OK + 🛧           | OK ХОтмена                   |

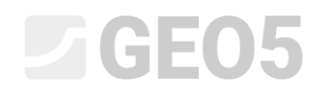

| 😝 Новый элемент перечисления                                                                 | -        |       | ×    |
|----------------------------------------------------------------------------------------------|----------|-------|------|
| — Параметры типа данных                                                                      |          |       |      |
| Тип : Элемент перечисления 🔻 Имя : 🏦 Прочность породы - Schmidt 🔻 🋪 RU Комментарий : 🏦 🔍 👻 🛪 |          |       |      |
| Элемент перечисления не имеет других параметров                                              |          |       |      |
|                                                                                              |          |       |      |
|                                                                                              |          |       |      |
|                                                                                              |          |       |      |
|                                                                                              |          |       |      |
|                                                                                              |          |       |      |
|                                                                                              |          |       |      |
|                                                                                              |          |       |      |
|                                                                                              |          |       |      |
|                                                                                              |          |       |      |
|                                                                                              |          |       |      |
| Пользовательский тип данных                                                                  | 🕂 Добавь | 🗙 Отг | мена |

# Посмотрим на результаты обозначения данных

| Правка столбца таблицы Параметры типа данных |                                                       |                           | – 🗆 X          |
|----------------------------------------------|-------------------------------------------------------|---------------------------|----------------|
| Тип : Перечень 🔻 Имя : 🋍 Тип пробы 💌         | 🛪 RU Комментарий: 💼 Скважина+SPT+PMT/фиксиро          | вані 🔻 🛪 RU Параметры : 🔒 | фиксированн  • |
| № Имя                                        | Тип Параметры                                         | Комментарий               | 🔔 Добавить     |
| 1 🔳 ненарушенный                             | Элемент перечисления                                  |                           | 📕 (на конец)   |
| 2 Парушенный                                 | Элемент перечисления                                  |                           |                |
| 3 Технологический                            | Элемент перечисления                                  |                           |                |
| 4 Прочность пород                            | Элемент перечисления                                  |                           |                |
| 5 🔳 с выщелачиванием                         | Элемент перечисления                                  |                           |                |
| 6 🔳 проба воды                               | Элемент перечисления                                  |                           |                |
| 7 Другой                                     | Элемент перечисления                                  |                           |                |
| 8 О агрессивность                            | Элемент перечисления                                  |                           |                |
| 9 О Прочность породы - Schmidt               | Элемент перечисления                                  |                           |                |
| Усполный явол                                |                                                       |                           |                |
| Управляющий перечень : (не определено)       | й, которые можно использовать в качестве управляющих. |                           |                |
|                                              |                                                       |                           |                |
|                                              |                                                       |                           |                |
|                                              |                                                       |                           |                |
| 😭 Фиксированный изменённый тип данных        |                                                       | OK + 🛧 OK + 🦊 🗸 🗸         | )К 🗙 Отмена    |

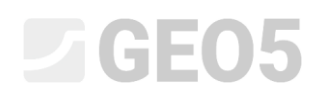

При редактировании скважины проверим, как новые образцы могут быть введены и нарисованы.

| Редактирование параметров испытания (скважи | на буровая)            |                    |                           |                        | - 🗆 X            |
|---------------------------------------------|------------------------|--------------------|---------------------------|------------------------|------------------|
| — Параметры испытания —                     |                        |                    |                           |                        | Профиль грунта   |
| Наименование испытания : ВН1                |                        |                    |                           |                        | 0,0              |
| Координаты : x = 0,00 [!                    | м] y =                 | 0,00 [M]           |                           |                        | 1,5 -<br>F0      |
| Высота : задать                             | ▼ Z =                  | 0,00 [M]           |                           |                        | 3,0 -            |
| Глубина первой точки :                      | d <sub>1</sub> =       | 0,00 [M]           |                           |                        | 4,5-             |
| Общая глубина :                             | d <sub>tot</sub> =     | 24,00 [M]          |                           |                        | 6,0-             |
| Испытание создаёт профиль                   |                        |                    |                           |                        | Sand with 3      |
| Слои Образцы Таблица УГВ Данные - Протокол  | Данные - Тест Приложен | ия                 |                           |                        |                  |
| № ▲ Глубина расположения слоя от Глубина ра | 9,0                    |                    |                           |                        |                  |
| d <sub>min</sub> [M]                        | 10,5                   |                    |                           |                        |                  |
| 1 4,00                                      | 6,00 нару              | шенный             | 2086                      | Гориктировать<br>(№ 2) | 12,0             |
| 2 8,00                                      | агрес                  | сивность           | 2100                      | - Vabalath             | 13,5 - weathered |
| 3 11,00                                     | нена                   | рушенный           | <u>иенный 2087</u>        |                        |                  |
| 4 23,00                                     | проч                   | ность пород        | 2095                      |                        | 15,0-            |
|                                             |                        | Правка строки таб. | лицы                      | ×                      | 16,5 - Shale, 9  |
|                                             |                        | Глубина :          | d =                       | = 8.00 [M]             | 18,0 - weathered |
|                                             |                        | П Глубина распо    | ложения слоя до           |                        | 19,5             |
|                                             |                        |                    |                           | -                      | Shale            |
|                                             |                        | Тип пробы :        | Rock strength – Schmidt 🔻 | ·                      | 21,0-slightly    |
|                                             |                        | Номер образца :    | 2100                      |                        | 22,5 -           |
|                                             |                        | OK + 🛧             | OK + 🦊 🖌                  | ОК 🗙 Отмена            | 24,0             |
| 🖶 Печатать протокол 🏼 💾 Импорт              |                        |                    |                           |                        | ✓ ОК Х Отмена    |

И последние требуемые изменения – перемещение пункта **Комментарии** из **"Слои"** в **"Скважина"**. Это простое преобразование – из секции 9 "Слои", "Данные - Основное" удалим тип данных "Комментарии".

| Правка шаблона данн                         | ных испытан                                                                                                    | ий для текущей задачи.                                                       |                            |               |                                                                                       |                                                      |                                                              |                                  | - 0          |
|---------------------------------------------|----------------------------------------------------------------------------------------------------|------------------------------------------------------------------------------|----------------------------|---------------|---------------------------------------------------------------------------------------|------------------------------------------------------|--------------------------------------------------------------|----------------------------------|--------------|
| кважина буровая гидр                        | оскважина                                                                                                    | CPT DPT SPT DMT PMT                                                          | Вводимые данные            |               |                                                                                       |                                                      | Список выходных                                              | протоколов (скважина             | буровая)     |
| Nº €                                        | 🕽 Правка ти                                                                                                    | па данных                                                                    |                            |               |                                                                                       |                                                      |                                                              | Х Тип протокола                  | 🕂 Добавить   |
| 9 Слои<br>Мој<br>Глу Ти<br>Нау              | Параметрь<br>ип : Таблиц                                                                                                    | а типа данных<br>🗃 Правка элемента таблицы                                   |                            |               |                                                                                       |                                                      |                                                              |                                  |              |
| ■ O6t Tu<br>■ Onu<br>O Дан N                | ип таблицы<br>№                                                                                                    | — Параметры типа данных<br>Тип : Группа — Имя : Ар                           | Данные - Основное 💌        | 🛪 RU K        | Сомментарий : 🚘                                                                       |                                                      | ▼ <sup>7</sup> A                                             |                                  |              |
| -1                                          | 2 🔳 Глубин                                                                                                    | №<br>1 О Стратиграфия                                                        | Имя                        | 1<br>🔊 Текст  | Гип                                                                                   | Параметры                                            | Комментарий<br>Скважина+скважина на воду+SPT+P               | Добавить<br>(на конец)           |              |
| -2                                          |                                                                                                    | 2 О Классификация согласно EN ISO 1-<br>3 О Классификация согласно EN ISO 1- | 4688-1<br>4688-2           | Текст Текст   |                                                                                       |                                                      | Soil/Rock Test /Пользователь<br>Soil/Rock Test /Пользователь | : <b>Е</b> Вставить<br>(перед 6) |              |
| 0/ 3<br>0/ 4                                | 3         Наиме         4         О Показатель прочности пород RQD           0 образ         5         О Подобности бурения |                                                                              |                            |               | Описание единицы: [%], [%]           д         Текст         Условное обозначение: ПБ |                                                      |                                                              | - Редактировать                  |              |
| ■ <u>Слуг</u> 5<br>■ <u>Слуг</u> 6<br>■ Тип | 5 Описа<br>6 О Данны<br>О Ст,                                                                                               | 6 🔿 Комментарии                                                              |                            | 🖲 Текст       | Мне                                                                                   | огострочный текст                                    | Общее/ Пользовательское                                      | (№ 6)<br>Удалить<br>(№ 6)        |              |
|                                             | <ul> <li>○ Кла</li> <li>○ Кла</li> <li>○ Пок</li> <li>○ Пос</li> <li>○ Ком</li> <li>Условный</li> </ul>                     |                                                                              |                            | Bo            | прос<br>Сействитель                                                                   | ыно удалить выбранный элемен<br>✔ Да 🛛 🖉 <u>Н</u> ет | ×<br>т группы?                                               | ≣ Сдвинуть вверх<br>(№ 6)        |              |
| 0 ¢ yr<br>0 /                               | правляющи                                                                                                    | Условный ввод                                                                |                            |               |                                                                                       |                                                      |                                                              |                                  | а буровая)   |
| Паблит<br>[Лубин]                           | 10                                                                                                    | Управляющий перечень : (не определе<br>Спользовательский тип данных          | ено) т Нет заданных перечн | ей, которые м | южно использова                                                                       | ть в качестве управляющих.                           | OK + 🕎                                                       | ОК 🗙 Отмена                      | Ввести столя |

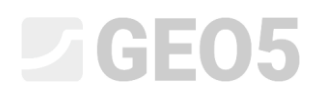

# Добавим тип данных "Комментарии" снова в секцию 12 – "Данные - Протокол" (выберем снова в списке из глобальных типов данных)

|        |                                                                                                    | Вв                                                                                                    | одимые данные                                                                                                    |                                                                                               |                              | Список выходных п                                                                                                    | ротоколов (скважина б  | уровая)  |
|--------|----------------------------------------------------------------------------------------------------|----------------------------------------------------------------------------------------------------|----------------------------------------------------------------------------------------------------|-----------------------------------------------------------------------------------------------|------------------------------|----------------------------------------------------------------------------------------------------|------------------------|----------|
| p<br>1 | Ина<br>нарушенный<br>технологический<br>прочность пород<br>с выщеличенным<br>проба воды<br>другой<br>о арессиеность породы – 5.<br>Номер образца<br>Таблица УТВ<br>Собана<br>Тип УТВ<br>УТВ переменный<br>УТВ утвоновнымий  | Tun         I           □ Правко тила данных         —           □ Параметры тила данных         —           Тол:         Группа         ✓           1         О Приложение № | аламетны Укланиції вела<br>ные - Протокол 🔹 👻 74<br>Имя<br>Новый элемент группы<br>Способ задания : Быбрать глобальні | Комментарий :<br>RU Комментарий :<br>Тип<br>Текст<br>Текст<br>Текст<br>Текст<br>ий тип данных | Параметры                    | Ха     Комментарий     Комментарий     Общее/ Пользовательское     Общее/ Пользовательское     Общее/ Пользовательское     Фще ограничивать выбор по | Добавить<br>(на конец) | ♣ Добави |
| 2      | Описание УТВ Данные - Протокол Оприложение № Оприложение № Месторасположение Опоствердил докулентами О поствердил докулентами О абработал О обработал О обработал О дата начала О дата завершения О мостве фуровой установа | <ul> <li>7 О Дата завершения</li> <li>8 О Мастер буровой установки</li> </ul>                                                                                                 | Полиментарии<br>Многострочный текст                                                                                   | uougee/ Honbaosate/                                                                           | ьское                        |                                                                                                    | Ф Добавь 🗙             | Отмена   |
| 5      | <ul> <li>С Комментарии</li> <li>Данные - Тест</li> <li>Буровая установка</li> <li>Зона бурения</li> </ul>                                                                                                    | Условный ввод<br>Управляющий перечень : (не определ                                                                                                    | ено) 💌 Нет заданных перечн                                                                                            | ей, которые можно исполь                                                                      | зовать в качестве управляющи |                                                                                                    |                        | уровая)  |

|       |                                    |                                              | Вводимые данные    |               |                        |   |               |                | Список выходных г        | ротоколов (скважина (  | буровая)   |
|-------|------------------------------------|----------------------------------------------|--------------------|---------------|------------------------|---|---------------|----------------|--------------------------|------------------------|------------|
| 2     | Имя                                | Тип                                          | Параметры          | Условный ввод | Комментарий            |   | 👃 Добавить    | N <sup>2</sup> | Имя                      | Тип протокола          | 🕂 Добави   |
|       | <ul> <li>нарушенный</li> </ul>     | а Элемент перечисления                       |                    |               |                        | - | (на конец)    | 1              | Скважина - полевые испыт | а полевые испытания    |            |
|       | технологический                    | В Элемент перечисления                       |                    |               |                        |   | - Вставить    | 2              | Скважина - Профиль грунт | а профили испытаний    |            |
|       | прочность пород                    | а Элемент перечисления                       |                    |               |                        |   | :± (перед 12) |                |                          |                        |            |
|       | с выщелачиванием                   | Элемент перечисления<br>Элемент перечисления |                    |               |                        |   |               |                |                          |                        |            |
|       | аругой                             | Элемент перечисления<br>Элемент перечисления |                    |               |                        |   | Редактировать |                |                          |                        |            |
|       | О агрессивность                    | Элемент перечисления                         |                    |               |                        |   | (Nº 12)       |                |                          |                        |            |
|       | О Прочность породы – Schmic в      | Элемент перечисления                         |                    |               |                        |   | - Уладить     |                |                          |                        |            |
|       | Номер образца                      | й Текст                                      |                    |               |                        |   | × (Nº 12)     |                |                          |                        |            |
| 🔳 Tat | блица УГВ                          | а Таблица                                    | Глубиной           |               | Скважина+скважина на в | к |               |                |                          |                        |            |
|       | Глубина                            | й Номер                                      | Расчёт элементов 3 |               |                        |   |               |                |                          |                        |            |
| -     | Тип УГВ                            | й Перечень                                   |                    |               |                        |   |               |                |                          |                        |            |
|       | УГВ переменный                     | Элемент перечисления                         |                    |               |                        |   |               |                |                          |                        |            |
|       | Эть установившийся<br>Описание VEB | а Текст                                      |                    |               |                        |   | Сдвинуть вниз |                |                          |                        |            |
| ⊖ Да  | ные - Протокол                     | fi Fovnna                                    | Расчёт элементов 9 |               |                        |   | (Nº 12)       |                |                          |                        |            |
|       |                                    | 8 Текст                                      |                    |               |                        |   |               |                |                          |                        |            |
|       |                                    |                                              |                    |               |                        |   |               |                |                          |                        |            |
|       | Подтвердил документами             | 🕈 Текст                                      |                    |               |                        |   |               |                |                          |                        |            |
|       | Расчет произвел                    | З Текст                                      |                    |               |                        |   |               |                |                          |                        |            |
|       | Ооработал                          | a Tekcm                                      |                    |               |                        |   |               |                |                          |                        |            |
|       | Лата завершения                    | З Лата и время                               |                    |               |                        |   |               |                |                          |                        |            |
|       | Мастер буровой установки           | З Текст                                      |                    |               |                        |   |               |                |                          |                        |            |
|       | Комментарии                        | 😚 Текст                                      |                    |               |                        |   |               |                |                          |                        |            |
| О Да  | ные - Тест                         | 🛱 Fpynna                                     | Расчёт элементов 3 |               |                        |   |               |                |                          |                        |            |
| 0     | Буровая установка                  | Текст                                        |                    |               |                        |   | Копировать    |                | Исходные столбцы и       | иля разрезов (скважина | буровая)   |
| 0.    | зона вурения                       | о наолица                                    |                    |               |                        |   | (14-12)       |                |                          |                        |            |
|       | О глубини рисположения слоя        | Помер                                        |                    |               |                        | _ |               | Кол-           | во столбцов : 4          |                        | П Врести с |

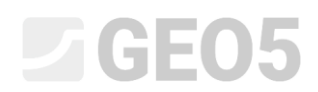

|                  | "Поннико | Протоио я" | 6.000 | -        |            |      | na naoŭ  |           |
|------------------|----------|------------|-------|----------|------------|------|----------|-----------|
| затем на вкладке | дапные – | протокол   | будет | дооавлен | комментарі | ий д | אסטס אוק | скважины. |

| 😝 Редактирование параметр                   | оов испытания (скважина буровая)             | -              |                              | ×        |
|---------------------------------------------|----------------------------------------------|----------------|------------------------------|----------|
| — Параметры испытания —                     |                                              | Прос           | филь грунта                  |          |
| Наименование испытания :                    | BH1                                          | 0,0            | $\times$                     |          |
| Координаты : x =                            | 0,00 [M] y = 0,00 [M]                        | 1,5 -          |                              |          |
| Высота :                                    | адать <b>т</b> z = 0,00 [м]                  | 3,0-           | $\sim\sim$                   |          |
| Глубина первой точки :                      | d1 = 0,00 [M]                                | 4,5 -          |                              |          |
| Общая глубина :                             | d <sub>tot</sub> = 24,00 [M]                 | 6,0 -          |                              |          |
| <ul> <li>Испытание создаёт профи</li> </ul> | Иь                                           | -S<br>7,5 - ti | and with <b>3</b><br>race of |          |
| Слои Образцы Таблица УГ                     | В Данные - Протокол Данные - Тест Приложения | 9,0-2          | ° 4                          |          |
| Приложение № :                              | A1G                                          | 10,5 -         | ·5                           |          |
| Месторасположение :                         | Prague 12                                    | ₩ S            | andy 6                       |          |
| Подтвердил документами :                    | Mr. Smith                                    | Live S         | hale, fully                  | <b>~</b> |
| Расчет произвел :                           | Eng. Checker                                 | 13,5 1         |                              |          |
| Обработал :                                 | Mr. Smith                                    | 15,0 -         | / <u>8</u>                   |          |
| Дата начала :                               | 22.11.2017                                   | 16,5 - S       | hale,<br>noderately          |          |
| Дата завершения :                           | 23.11.2017                                   | 18,0 - 1       | veathered                    |          |
| Мастер буровой установки :                  | Mr. Young                                    | 19,5 -         | /10                          |          |
| Комментарии :                               | Солнечно, +17 град.                          | 21,0 - S       | ihale,<br>lightly            |          |
|                                             | вез особенностем в процессе бурения.         | 22,5 -         | veathered                    |          |
|                                             | ×                                            | 24,0           |                              | _        |
| Печатать протокол                           | Импорт                                       | 🖌 ОК           | ХОТ                          | гмена    |
|                                             |                                              |                |                              |          |

Вводим данные "Подробности бурения" для отдельных слоев. Самый быстрый способ ввести данные – это открыть первый слой в скважине, задать значения для бурения и использовать кнопку ОК со стрелкой для перехода к следующему слою.

| Правка строки таблицы |                                                         |                                              |                  |                                         | ×                    |
|-----------------------|---------------------------------------------------------|----------------------------------------------|------------------|-----------------------------------------|----------------------|
| Мощность : t =        | 1,50 [м]                                                |                                              |                  | Данные - Основное                       |                      |
| 🔵 Глубина : от        | 4,90 [м] до 6,40 [м]                                    |                                              |                  | Стратиграфия :                          | Recent               |
| Наименование грунта : | Fill                                                    |                                              | •                | Классификация согласно EN ISO 14688-1 : | Gr                   |
| Образец грунта :      | Категория узоров :                                      | Цвет штриховки :                             | Штриховка :      | Классификация согласно EN ISO 14688-2 : |                      |
|                       | GEPRODO -                                               | ·                                            |                  | Показатель прочности пород RQD :        | -                    |
|                       | Поиск:                                                  | Фон :                                        | -                | Подробности бурения : ПБ =              |                      |
|                       | Подкатегория :                                          | задать цвет 🔹                                |                  |                                         |                      |
|                       | Образования покрова (1 - 83) 👻                          | ▼                                            | 1 Made-up ground |                                         |                      |
| Описание слоев :      | coarse GRAVEL with some silt (clayey shale) and fresh a | angular cobles up to 15 cm, dark grey colour | r ^              |                                         |                      |
|                       |                                                         |                                              | ~                |                                         |                      |
|                       |                                                         |                                              |                  |                                         |                      |
|                       |                                                         |                                              |                  | ОК + 🟫                                  | ОК + 🖖 🖌 ОК 🗙 Отмена |

Таким образом, мы получаем шаблонные данные и данные, вводимые для скважины. Теперь нам нужно настроить выходные протоколы, чтобы они соответствовали вновь определенным данным. Мы переходим в раздел Выходные протоколы и редактируем протокол "Скважина – Полевые испытания".

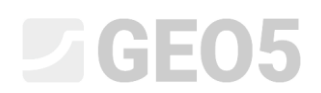

<

|            |                                                                 |                                    | Вводимые данные                                                      |               |                           |                   |     | Список выходных         | протоколов (скважина 6 | уровая)                              |
|------------|-----------------------------------------------------------------|------------------------------------|----------------------------------------------------------------------|---------------|---------------------------|-------------------|-----|-------------------------|------------------------|--------------------------------------|
| <b>V</b> 2 | Имя                                                             | Тип                                | Параметры                                                            | Условный ввод | Комментарий               | _ Добавить        | Nº  | Имя                     | Тип протокола          | 🕂 Добавить                           |
| 1          | <ul> <li>Наименование испытания</li> </ul>                      | й Текст                            |                                                                      |               | Общее/зафиксированное 🔺   | (на конец)        | 1   | Скважина - полевые испь | ата полевые испытания  |                                      |
| 2          | Общая глубина                                                   | ша Номер                           | Условное обозначение:<br>d <sub>tot</sub><br>8,89 м<br>8,89 фут      |               | Только для чтения - автом |                   | 2   | Скважина - Профиль грун | на профили испытаний   | Редактиров<br>(№ 1) Удалить<br>(№ 1) |
| 3          | Координата Х                                                    | ё Номер                            | 8,89 м<br>8,89 фут                                                   |               | Общее/зафиксированное     |                   |     |                         |                        | (14-1)                               |
| 4          | Координата Ү                                                    | й Номер                            | 8,89 м<br>8,89 фут                                                   |               | Общее/зафиксированное     |                   |     |                         |                        |                                      |
| 5          | Координата Z                                                    | й Номер                            | 8,89 м<br>8,89 фут                                                   |               | Общее/зафиксированное     |                   |     |                         |                        |                                      |
| 6          | Глубина первой точки                                            | ша Номер                           | Условное обозначение:<br>d1<br>8,89 м<br>8,89 фут                    |               | Общее/зафиксированное     |                   |     |                         |                        |                                      |
| 7          | <ul> <li>УГВ при бурении</li> </ul>                             | й Текст                            | Условное обозначение:<br>GWT <sub>b</sub><br>Описание единицы: m, ft |               | Только для чтения - выпис |                   |     |                         |                        |                                      |
| В          | УГВ установившийся                                              | ій Текст                           | Условное обозначение:<br>GWTs<br>Описание единицы: m, ft             |               | Скважина+скважина на вс   |                   |     |                         |                        |                                      |
| •          | ■ Слои ■ <u>Мощность</u> ■ Глубина                              | ба Таблица<br>ві Номер<br>ві Номер | с мощностью слоя<br>Расчёт элементов б                               |               | Скважина+скважина на вс   |                   |     |                         |                        |                                      |
|            | <ul> <li>Наименование грунта</li> <li>Образец грунта</li> </ul> | ій Текст<br>ій Штриховка и цвет    |                                                                      |               |                           | Копировать<br>всё |     | Исходные столбцы        | для разрезов (скважина | буровая)                             |
|            | Описание слоев<br>Описание слоев                                | й Текст                            |                                                                      |               |                           |                   | Кол | во столбцов : 4         |                        |                                      |

# Откроется новое окно для редактирования выходных таблиц. Окно содержит три вкладки.

| Параметры                                    | Масштаб                     | Ta6.                             | лицы          |             | Φ                      | ормат бумаги  |                        | Края             |                |
|----------------------------------------------|-----------------------------|----------------------------------|---------------|-------------|------------------------|---------------|------------------------|------------------|----------------|
| Имя : 🗛 Скважина - полевые испытания 💌 🛪 RU  | И из одной страниц          | е Рамка Толщин                   | а: 0,40 [мм]  | Цвет :      | • Размер ли            | ста: А4       | • Вверху:              | 15,0 [мм] Внизу: | 15,0 [мм] Ис   |
| Расположение : Таблица - столбцы - таблица 💌 | на двух страница:<br>1 1 50 | Внутренние линии Толщин          | а: 0,20 [мм]  | Цвет :      | • Направле             | ние : по длин | е 🔻 Слева :            | 15,0 [мм] Справа | : 15,0 [мм]    |
| Тип протокола : полевые испытания 👻          | ✓ 1:50                      | Высота Строк                     | и: 5,0 [мм]   | Шрифта : 3, | ,5 [мм]                |               |                        |                  |                |
| Верхняя таблица Столбца Нижняя таблица       |                             |                                  |               |             |                        |               |                        |                  |                |
|                                              | A : 1,0                     | B : 1,0 C : 1,0                  | D : 1,0       | E : 1,0     | F : 1,0                | G : 1,0       | H : 1,0                | l : 1,0          | J : 1,0        |
| 1 : 2,0                                      | ,,                          | LO                               | GO            |             | Жу                     | рнал бу       | /рения                 |                  | BH1            |
| 2 : 1,0                                      | Проект: Ара                 | rtment building "Mo              | onlighting" - | Geological  | survey                 |               |                        |                  |                |
| 3 : 1,0                                      | Номер проекта: АА           | 0014 - 2019                      | Приложение №: | A.1G        | Буровая ус             | гановка:      | Hütte 202 T            | F                |                |
| 4 : 1,0                                      | Месторасположение: Рга      | gue 12                           | •             |             | Общая глуб             | бина:         | 24,00 м                | Местоположен     | ние скважины:  |
| 5 : 1,0                                      | Дата начала: 22.1           | 1.2017 Мастер буровой установки: | Mr. Young     |             | Уровень гр             | итовых в      | вод:                   | Координата Х:    | 0,00           |
| 6 : 1,0                                      | Дата завершения: 23.1       | 1.2017 Подтвердил документами:   | Mr. Smith     |             | УГВ при бурении:       | 15,80 m       |                        | Координата Ү:    | 0,00           |
| 7 : 1,0                                      | Масштаб: на с               | дной странице                    |               |             | УГВ<br>установившийся: | 12,50 m       |                        | Координата Z:    | 0,00 м         |
| 8 : 1,0                                      |                             | Зона бурени                      | я:            |             |                        |               | Обсадная тру           | ба:              |                |
| 9 : 1,0                                      | Глубина расположения сл     | оя от Глубина расположения с     | поя до Диамет | р скважины  | Глубина располож       | ения слоя от  | Глубина расположения с | поя до Диаметр с | обсадной трубы |
| 10 : 1,0                                     | 0,0                         | 0 м 20,                          | 00 м          | 195 мм      |                        | 0,00 м        | 20,                    | 00 м             | 191 мм         |
| 11 : 1,0                                     | 20,0                        | 0 м 24,                          | 00 м          | 156 мм      |                        |               |                        |                  |                |
| 4                                            |                             |                                  |               |             |                        |               |                        |                  |                |

×

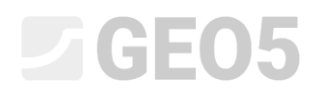

Перейдем к вкладке Столбцы. На экране мы видим форму исходного протокола. Столбец " I " пуст, потому что мы уже удалили данные Комментарии. Поэтому мы удаляем и столбец.

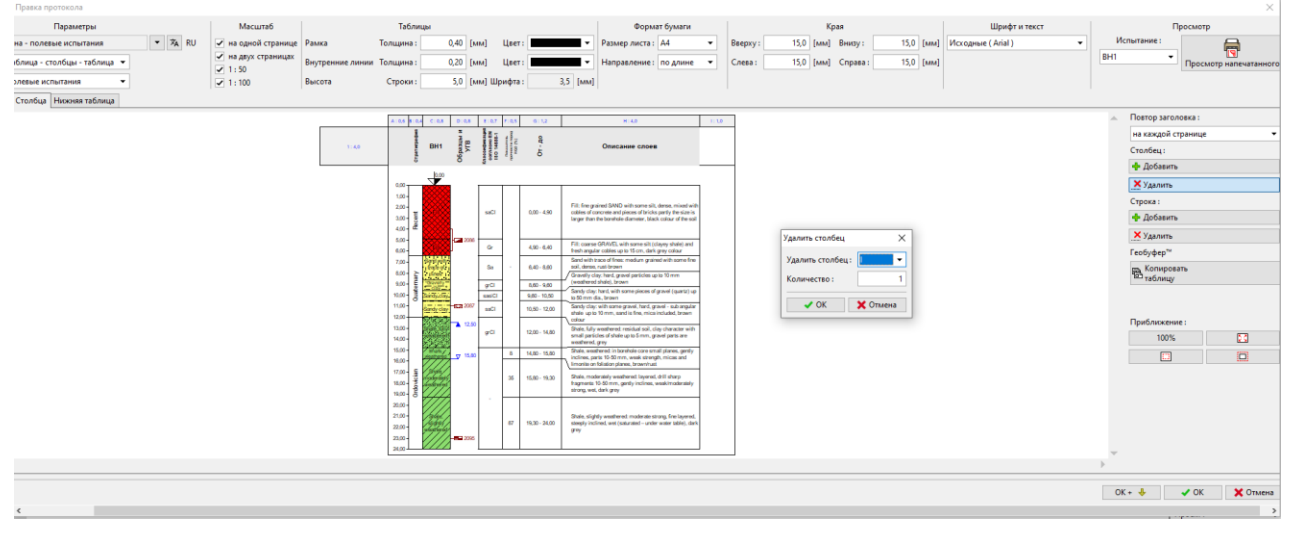

### Добавим новую колонку между колонками F и G, где покажем данные "Подробности бурения".

| Параметры                                    | Масштаб                                             |                  | Таблицы                                                 |         |        |              |        | Формат бумаги                                                                                                    |                   | Края                    |             | Шрифт и текст        |         | Пр        | смотр                  |
|----------------------------------------------|-----------------------------------------------------|------------------|---------------------------------------------------------|---------|--------|--------------|--------|----------------------------------------------------------------------------------------------------|-------------------|-------------------------|-------------|----------------------|---------|-----------|------------------------|
| на - полевые испытания 💌 🛪 RU                | на одной странице                                   | Рамка            | Толщина : 0,40                                          | [MM]    | Цвет   |              | •      | Размер листа : А4 🔹                                                                                                    | Вверху            | : 15,0 [мм] Внизу :     | 15,0 [sana] | Исходные ( Arial ) 🔹 | Испытан | we:       |                        |
| блица - столбцы - таблица 🔻                  | <ul> <li>на двух страницах</li> <li>1:50</li> </ul> | Внутренние линии | Толщина : 0,20                                          | [MM]    | Цвет   |              | •      | Направление : по длине 💌                                                                                                    | Слева :           | 15,0 [мм] Справа :      | 15,0 [sana] |                      | BH1     | •         | Просмотр напечатанного |
| олевые испытания •<br>Столбца Нижняя таблица | 2 1:100                                             | Высота           | Строки : 5,0                                            | [MM]    | Шрифта | 12 I         | L5 [MM | 4                                                                                                    |                   |                         |             |                      |         |           |                        |
|                                              |                                                     |                  | A 25 8 24 C 28 1                                        | 9,9,8   | 8.87 1 | 1.8.4 G L    |        | 4.45                                                                                                    |                   |                         |             |                      | . Повт  | ор заголо | IKā 1                  |
|                                              |                                                     |                  | 1                                                       | 1.      | 11: 1  | 112 8        |        |                                                                                                    |                   |                         |             |                      | на к    | аждой стр | энице 🗸 🔻              |
|                                              |                                                     | (1) 50           | BH1                                                     | a like  | 100    | 6            |        | Описание слоев                                                                                                    |                   |                         |             |                      | Стол    | feu:      |                        |
|                                              |                                                     |                  | - • ·                                                   | 0       | 2.0-   |              |        |                                                                                                    |                   |                         |             |                      | 💠 P     | обавить   |                        |
|                                              |                                                     |                  | 4.00                                                    | i i r   |        | _            |        |                                                                                                    | -                 |                         |             |                      | Xy      | далить    |                        |
|                                              |                                                     |                  | 1.00-                                                   |         |        |              |        | Fit. Energrained SAND with some silt, dense, mixed with o                                                                                       | 11m               |                         |             |                      | Стра    | 681       |                        |
|                                              |                                                     |                  | 100- 1                                                  |         | siCi   | 0.00 - 4     | se     | of concrete and pieces of bricks parily the size is larger that<br>torohole diameter, black colour of the soli                                  | 2e                | Вставить столбец        | ×           |                      | +1      | обавить   |                        |
|                                              |                                                     |                  | 4.00- @                                                 |         |        |              |        |                                                                                                    |                   | Вставить столбец : Межд | FuG -       |                      | ×y      | далить    |                        |
|                                              |                                                     |                  | 4.00-                                                   |         | 0e     | 4.90 -6      | 4      | Fill, casese GRAVEL with same sill (clayey shale) and thes<br>angular colles up to 15 cm, dark grey colour                                      |                   | Количество :            | 1           |                      | Геоб    | yфep**    |                        |
|                                              |                                                     |                  | 7,00-<br>6,00- ≧ <sup>2,002</sup> (100                  |         | Sa .   | - 6.40 - 6   | -      | Sand with trace of final, medium grained with some fine so<br>dense, null brown<br>Gravelly clay, hard, gravel perificies up to 12 mm (weathere | -                 | ZOK                     | Отмена      |                      | 8       | Сопироват |                        |
|                                              |                                                     |                  | 100- E Granding Any                                     |         | 90     | 8,60 - 9     | -      | shale), brawn<br>Sandy clay: hord, with scarke pieces of gravel (quarte) up to                                                                  | 50                |                         |             |                      |         | a or may  |                        |
|                                              |                                                     |                  | 11.00- Oesterier                                        | 2007    | HCI I  | 10.50 - 1    | 100    | rern das, brown<br>Sandy clay: with some gravel, hand, gravel - sub angular sh                                                                  | in .              |                         |             |                      |         |           |                        |
|                                              |                                                     |                  | 12.00                                                   | 12.60   | _      |              |        | up to 10 mm, aged to fine, mice included, brown colour<br>State, fully weathered, residual soll, the character with the                         |                   |                         |             |                      | При     | ближение  |                        |
|                                              |                                                     |                  | 94.00-                                                  |         | 3CI    | 12,00 - 5    | 4.50   | particles of shale-up to 5 mm, gravel parts are weathered, g                                                                                    | wy                |                         |             |                      |         | 100%      |                        |
|                                              |                                                     |                  | 11.00-                                                  | 7 15.80 |        | 8 14,80 1    | 5.00   | Shale, weathered in borohole care arrait planes, gardy incl<br>parts 10-50 mm, weak strangth, micae and imorate on falls<br>stores, tenanihusti | 12                |                         |             |                      |         |           |                        |
|                                              |                                                     |                  | 177.00-<br>177.00-<br>000000000000000000000000000000000 |         |        | 35 15.80 - 1 | 100    | Stale, materially esoftwork layered, drill sharp fragment<br>to 50 mm, gardy octimes, weak/moderately strong, well, do<br>groy                  | a.                |                         |             |                      |         |           |                        |
|                                              |                                                     |                  | 21.00-<br>27.00-<br>22.00-<br>22.00-                    | 2226    |        | 67 14.30 - 3 | 620    | Dish, siyitiy washerat materas sharg, ine layerat, si<br>indinat, ant (assusted - unite water table), dark gray                                 | 90 <sup>2</sup> 7 |                         |             |                      |         |           |                        |
|                                              |                                                     |                  |                                                         | -       | -      |              |        |                                                                                                    | _                 |                         |             |                      |         |           |                        |
|                                              |                                                     |                  |                                                         |         |        |              |        |                                                                                                    |                   |                         |             |                      |         |           |                        |
|                                              |                                                     |                  |                                                         |         |        |              |        |                                                                                                    |                   |                         |             |                      | OK + 🕹  |           | ОК ХОтмена             |
|                                              |                                                     |                  |                                                         |         |        |              |        |                                                                                                    |                   |                         |             |                      |         |           |                        |

После создания столбца нажмите на него и выберите то, что вы хотите отобразить в ячейке. Выберем опцию "Данные испытания - название" и выберем ее из списка. Отредактированная ячейка отображается светло-синим цветом.

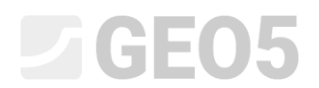

| Правка протокола                             |                                                                        |                                                                                    |                                                          |                                      | $\times$ |
|----------------------------------------------|------------------------------------------------------------------------|------------------------------------------------------------------------------------|----------------------------------------------------------|--------------------------------------|----------|
| Параметры                                    | Масштаб                                                                | Таблицы                                                                            | Формат бумаги                                            | Края                                 | u        |
| Имя : 🗛 Скважина - полевые испытания 🔻 🛪 RU  | ✓ на одной странице Рамка                                              | Толщина : 0,40 [мм] Цвет :                                                         | • Размер листа : А4 • Ввер                               | ху: 15,0 [мм] Внизу: 15,0 [мм] Исход | ные ( /  |
| Расположение : Таблица - столбцы - таблица 💌 | <ul> <li>на двух страницах</li> <li>Внутренние линии</li> </ul>        | и Толщина: 0,20 [мм] Цвет:                                                         | <ul> <li>Направление : по длине</li> <li>Слев</li> </ul> | а: 15,0 [мм] Справа: 15,0 [мм]       |          |
| Тип протокола : полевые испытания 💌          | ✓ 1:100 Высота                                                         | Строки : 5,0 [мм] Шрифта : 3,5 [м                                                  | м]                                                       |                                      |          |
| Верхняя таблица Столбца Нижняя таблица       |                                                                        |                                                                                    |                                                          |                                      |          |
|                                              | Правка вчейки G1<br>Кол-во столбцов : 1<br>Кол-во строк : 1<br>Пункт 1 | Правый край         Цвет фона:                                                     |                                                          | ×<br>♣ Добавить пункт<br>(на конец)  |          |
|                                              | Тип пункта : Текст                                                     | -                                                                                  |                                                          |                                      |          |
|                                              |                                                                        |                                                                                    |                                                          | Данные испытания - название          |          |
|                                              |                                                                        |                                                                                    |                                                          | Предварительно заданный текст        |          |
|                                              | <ul> <li>Размещение пункта в ячей</li> </ul>                           | йке — Шрифт и текст                                                                |                                                          |                                      |          |
| 4                                            | Горизонтально : налево                                                 | • Часть ширины : 100 [%] Цвет шрифта :                                             | • Толстой линие                                          | а Текст вертикально                  |          |
| <                                            | Вертикально : в центр                                                  | <ul> <li>Часть высоты: 100 [%] Величина шрифт.</li> <li>Правка величинь</li> </ul> | а: нормальная • Курсивом<br>и: уменьшить • Подчеркнуть   | Верстать текст                       |          |
| Язык: Русский (RU) —                         |                                                                        |                                                                                    |                                                          | ✓ ОК Х Отмена Отмена                 | а        |

Выберем "Подробности бурения" и далее в окне отредактируем так, как мы хотим отображать ячейку. Отображение скважины меняется сразу в процессе редактирования.

| Имя                                   | Условное обозначение | Единица измерения |
|---------------------------------------|----------------------|-------------------|
| УГВ при бурении                       | GWTb                 | m                 |
| УГВ установившийся                    | GWTs                 | m                 |
| Слои                                  |                      |                   |
| Мощность                              | t                    | м                 |
| Глубина                               | d                    | м                 |
| Наименование грунта                   |                      |                   |
| Образец грунта                        |                      |                   |
| Описание слоев                        |                      |                   |
| Данные - Основное                     |                      |                   |
| Стратиграфия                          |                      |                   |
| Классификация согласно EN ISO 14688-1 |                      |                   |
| Классификация согласно EN ISO 14688-2 |                      |                   |
| Показатель прочности пород RQD        |                      | [%]               |
| Подробности бурения                   | ПБ                   |                   |
| Образцы                               |                      |                   |
| Глубина расположения слоя от          | d <sub>min</sub>     | м                 |
| Глубина расположения слоя до          | d <sub>max</sub>     | м                 |
| Тип пробы                             |                      |                   |
| ненарушенный                          |                      |                   |
| нарушенный                            |                      |                   |

# **GE05**

| Правка ячейки G1                                                                                                    | ×                            |
|----------------------------------------------------------------------------------------------------|------------------------------|
|                                                                                                    |                              |
| Кол-во столбцов : Правый край Цвет фона : •                                                                                                    |                              |
| Кол-во строк : 🛛 🚺 🖌 Нижний край                                                                                                    |                              |
| Пункт 1                                                                                                    | Добавить пункт<br>(на конец) |
| Тип пункта : Текст • Вставить поле •                                                                                                    | - Вставить пункт             |
| Подробности бурения                                                                                                    | :≖ (перед 1)                 |
|                                                                                                    |                              |
|                                                                                                    |                              |
| — Размещение пункта в ячейке — — Шрифт и текст — — Шрифт и текст — — — Шрифт и текст — — — — — — — — — — — — — — — — — — —                                                                   |                              |
| Горизонтально : в центр 🔻 Часть ширины : 100 [%] Цвет шрифта : 🛛 🔽 Толстой линией 🖌 Текст вертикально                                                                                        |                              |
| Вертикально : в центр 🔻 Часть высоты : 100 [%] Величина шрифта : нормальная 👻 Курсивом 🖌 Верстать текст                                                                                      |                              |
| Правка величины: уменьшить                                                                                                    |                              |
|                                                                                                    | ļ                            |
|                                                                                                    | ОК 🗶 Отмена                  |
|                                                                                                    |                              |
| Правка протокола                                                                                                    | ×                            |
| Параметры Масштаб Таблицы Формат бумаги Края<br>Има: АФ Скважина - полевые испытания • ХА, RU • на одной странице Рамка Топщина: 0.40 (мм) Цвет: • Размер листа: А4 • Вверху: 15,0 (мм) Вниз | и: 15,0 [мм] Исходные (7     |
| Расположение : Таблица - столбцы - таблица - Сплева : 15,0 (мм) Спра                                                                                                    | ва : 15,0 [мм]               |
| Тип протокла: полевые испытания 🔹 🖉 1:50 Высота Строих: 5.0 [мм] Шрифта: 3.5 [мм]                                                                                                    |                              |
| Верюняя таблица Столбца Нионяя таблица                                                                                                    |                              |
|                                                                                                    |                              |
|                                                                                                    |                              |
|                                                                                                    |                              |
|                                                                                                    |                              |
| Поляка риейки G1                                                                                                    | ×                            |
| Konse configure 1 Ploansi spail Liter doua                                                                                                    |                              |
| Кол-во строк: 1 🗹 Низений край                                                                                                    |                              |
| Пункт 1                                                                                                    | Добавить пункт               |
| Тип пункга: Текст • Вставить поле •                                                                                                    | (на конец)                   |
| Подробности бурения                                                                                                    |                              |
|                                                                                                    |                              |
| Размешение пункта в ячейке Шомот и текст                                                                                                    |                              |
| Горизонтально : в центр 👻 Часть ширины : 100 [%] Цвет ширифта : 🖉 Толстой линией 🗸 Текст вертикально                                                                                         |                              |
| Вертикально : в центр 🕶 Часть высоты : 100 [%] Величина шрифта : нормальная 💌 🗌 Курсивом 💽 Верстать текст                                                                                    |                              |
| Правка величины : уменьшить 👻 Подчеронуть                                                                                                    |                              |
|                                                                                                    | × 0                          |
| R3ux: Pycou# (RU) *                                                                                                    | 🗙 Отмена 🗙 Отмена            |

После ввода шапки для столбца, введем вторую ячейку – содержимое столбца. Тип столбца – "Текстовое описание", задаем "Подробности бурения" как источник данных. Отредактированная ячейка снова показана светло-голубым.

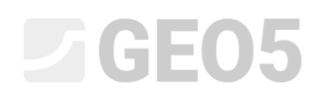

| Правка столбца G              |                    |                     |                  |                  |                      |                    |                                               | ×             |
|-------------------------------|--------------------|---------------------|------------------|------------------|----------------------|--------------------|-----------------------------------------------|---------------|
| Кол-во столбцов :             | 1 🗸 [              | Іравый край Цвет    | фона :           | •                |                      |                    |                                               |               |
| — Содержимое столе            | бца                |                     |                  |                  |                      |                    |                                               |               |
| Тип столбца :                 | Текстовое          | описание            |                  |                  |                      |                    |                                               | •             |
| Ресурс данных :               | Испытание          |                     |                  |                  |                      |                    |                                               | ~             |
| Описание :                    | Слои / Дан         | ные - Основное / По | дробности б      | урения           |                      |                    |                                               | -             |
|                               |                    |                     |                  |                  |                      |                    |                                               |               |
|                               |                    |                     |                  |                  |                      |                    |                                               |               |
|                               |                    |                     |                  |                  |                      |                    |                                               |               |
| Спрятать столбец              | ц без данных для   | отображения         |                  |                  |                      |                    |                                               |               |
| — Шрифт и текст ——            |                    |                     |                  |                  | — Другие параме      | тры                |                                               |               |
| Цвет шрифта :                 | •                  | - Толстой лин       | ией Текс         | г вертикально    | Цвет линии :         | <b>•</b>           | Рисовать запятую влее                         | во            |
| Величина шрифта :             | нормальная         | Курсивом            | 🖌 Верс           | тать текст       | Толщина линии :      | 0,20 [мм]          | Рисовать запятую впра<br>исовать запятую впра | аво           |
| Правка величины :             | меньшить Т         | Подчеркнуть         |                  |                  | Пвет заливки :       |                    | Рисовать заливку или                          | узор          |
|                               | Jinenoumo          |                     |                  |                  | -                    |                    | Рисовать описание                             |               |
|                               |                    |                     |                  |                  | горизонтально :      | в центр 🔻          | Рисовать линию                                |               |
|                               |                    |                     |                  |                  | Вертикально :        | в центр 🔻          | <ul> <li>Оптмизация размеще</li> </ul>        | ния           |
|                               |                    |                     |                  |                  |                      |                    | Описывать экстремум                           | ы             |
|                               |                    |                     |                  |                  |                      |                    | Рисовать отметку алти                         | туды          |
|                               |                    |                     |                  |                  |                      |                    | Поверноть горизонтал                          | льно          |
|                               |                    |                     |                  |                  |                      |                    | Рисовать рисунок пер                          | форации       |
|                               |                    |                     |                  |                  |                      |                    |                                               | Отмена        |
|                               |                    |                     |                  |                  |                      |                    |                                               |               |
|                               |                    |                     |                  |                  |                      |                    |                                               |               |
| Правка протокола              | Таблицы            | þ                   | ормат бумаги     |                  | Края                 | Шрифт и текст      | Просмото                                      | >             |
| і странице Рамка Толц         | цина : 0,40 [мм] Ц | вет : Размер ли     | ста : 🗛 👻        | Вверху: 15,0 (мм | I] Внизу: 15,0 [мм]  | Исходные ( Arial ) | • Испытание :                                 | 8             |
| раницах Внутренние линии Толц | цина: 0,20 [мм] Ц  | вет : Направлен     | ние : по длине 💌 | Слева: 15,0 [мм  | ] Справа : 15,0 [мм] |                    | BH1 • Docuoto                                 | напечатанного |

| й странице | Рамка         | Толщина :                                    | 0,40                     | [MM]           | цвет :                               |                          | Pas    | змер листа : | A4                 | •                            | вверху             | ·        | 15,0 [MM    | Внизу:      | 15       | 0 [MM]  | Исходные ( /  | Arial)         | - <b>-</b> | VICIDITA  | nvic.  |                              |                  |     |
|------------|---------------|----------------------------------------------|--------------------------|----------------|--------------------------------------|--------------------------|--------|--------------|--------------------|------------------------------|--------------------|----------|-------------|-------------|----------|---------|---------------|----------------|------------|-----------|--------|------------------------------|------------------|-----|
| траницах   | Внутренние ли | нии Толщина:                                 | 0,20                     | [MM]           | Цвет :                               |                          | • На   | правление :  | по                 | 1лине 🔻                      | Слева :            |          | 15,0 [мм    | Справа :    | 15       | ,0 [мм] |               |                |            | BH1       | •      | Просмотр                     | напечатанн       | ого |
|            | Высота        | Строки :                                     | 5.0                      | [MM] LL        | Ірифта :                             | 3.5                      | [MM]   |              | -                  | Іравка столбц                | a G                |          |             |             |          |         |               |                |            |           |        |                              | :                | ×   |
|            | ۱<br>۱        | A:05 8:04                                    | C:08                     | D:08           | E:07                                 | F:05                     | 6:10   |              | HITE               | Кол-во столбе<br>— Содержимо | цов :<br>ре столбц | 1<br>ja  | 🖌 Пр        | авый край   | Цвет фо  | она :   | •             |                |            |           |        |                              |                  | _   |
|            |               | 1                                            |                          | *<br>2         | 100                                  | 612                      | ž s    |              | •                  | Тип столбца :                |                    | Тек      | стовое оп   | исание      |          |         |               |                |            |           |        |                              |                  | -   |
|            | 1:40          | Cijamirja                                    | BH1                      | O6pasup<br>YFB | Enaccidate<br>contact to E<br>14685- | ficeaare<br>moone<br>Mag | mad /g |              | 0- P               | Ресурс данны                 | x:                 | Исп      | ытание      |             |          |         |               |                |            |           |        |                              |                  | -   |
|            |               |                                              | 0.00                     |                |                                      |                          |        |              | 1                  | Описание :                   |                    | Сло      | и / Данны   | е - Основно | е / Подр | обности | бурения       |                |            |           |        |                              |                  | •   |
|            |               | 1,00<br>2,00<br>3,00<br>4,00<br>5,00<br>6,00 |                          | 2006           | saCi<br>Or                           | _                        |        | 0,0          | 00 - 4.<br>90 - 6. | Спрятать о                   | столбец б          | без данн | ных для ото | ображения   |          |         |               | — Другие пара  | аметры —   |           |        |                              |                  |     |
|            |               | 7,00-                                        | nd with tracelof<br>free |                | Sa                                   | 1.1                      |        | 0,4          | 40 - 8             | Цвет шрифта                  |                    |          | -           | Толсто      | й линией | і 🗌 Тек | ст вертикальн | О Цвет линии : |            | -         | Рис    | рвать запятуя                | о влево          |     |
|            |               | 9,00 - E                                     | Ravely day -             |                | grCl<br>sasiCl                       | -                        |        | 8,6          | 80 - 9<br>10 - 10  | Величина шр                  | ифта : но          | рмальн   | ая 🔻        | Курсив      | юм       | 🖌 Bep   | остать текст  | Толщина лини   | и:         | 0,20 [MM] | 🖌 Рисе | овать запятую                | о вправо         |     |
|            |               | 11,00-                                       | Sandy-clay-              | 2087           | saCl                                 |                          |        | 10,5         | 50 - 1             | Правка велич                 | ины : ум           | еньшит   | ь •         | Подчер      | окнуть   |         |               | Цвет заливки : |            | ¥         | Рис    | овать заливк<br>овать описан | у или узор<br>we |     |
|            |               | 13,00 -<br>14,00 -                           | state total              | 12,50          | grCi                                 |                          |        | 12,0         | 00 - 1             |                              |                    |          |             |             |          |         |               | Горизонтальн   | о: вцен    | лр 🔻      | ✔ Рис  | овать линию                  |                  |     |
|            |               | 15,00 - Sh                                   | sie, upstylingt          | y 15,80        |                                      | 8                        |        | 14,8         | 80 - 1             |                              |                    |          |             |             |          |         |               | Вертикально :  | в цен      | лр 🔻      | ✓ Опт  | мизация раз                  | мещения          |     |
|            |               | 17,00 - 5                                    | la (mpalaphy)            |                |                                      | 35                       |        | 15.8         | 80 - 11            |                              |                    |          |             |             |          |         |               |                |            |           | Опи    | сывать экстр                 | емумы            |     |
|            |               | 18,00- 20                                    |                          |                |                                      |                          |        |              |                    |                              |                    |          |             |             |          |         |               |                |            |           | Рис    | овать отметю                 | у алтитуды       |     |
|            | 1             |                                              | <i>~~~~</i>              |                |                                      | -                        |        |              |                    |                              |                    |          |             |             |          |         |               |                |            |           | Пов    | ерноть гори                  | зонтально        |     |
|            |               |                                              |                          |                |                                      |                          |        |              |                    |                              |                    |          |             |             |          |         |               |                |            |           | Рис    | овать рисуно                 | к перфораці      | ии  |
| <          |               |                                              |                          |                |                                      |                          |        |              |                    |                              |                    |          |             |             |          |         |               |                |            |           |        | 🖌 ОК                         | 🗙 Отмена         |     |

Картинку с рисунком можно просмотреть с помощью колесика мыши и кнопки управления. Можно увеличить масштаб и убедиться в корректности ввода.

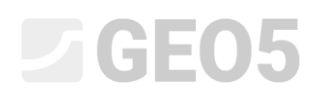

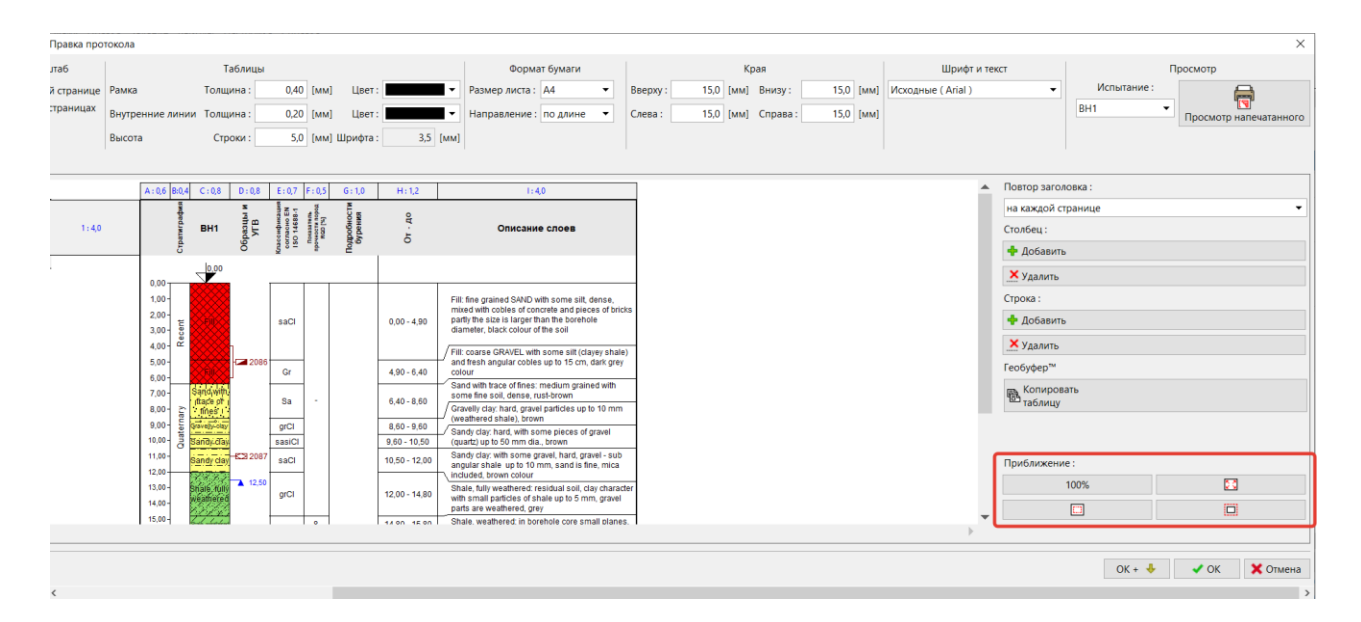

### Обратимся к графе "Нижняя таблица" и добавим новый столбец.

| Правка протокол  | na         |        |                                                     |                  |           |            |          |          |              |            |         |            |          |           |      |        |                 |          |             |           | ×                 |
|------------------|------------|--------|-----------------------------------------------------|------------------|-----------|------------|----------|----------|--------------|------------|---------|------------|----------|-----------|------|--------|-----------------|----------|-------------|-----------|-------------------|
| Парам            | иетры      |        | Масштаб                                             |                  | Таблицы   |            |          |          | Форг         | лат бумаги |         |            |          | Края      |      |        | Шрифт и текст   |          |             | Просмотр  |                   |
| на - полевые исп | ытания     | ▼ 🛪 RU | <ul> <li>на одной странице</li> </ul>               | Рамка            | Толщина : | 0,40 [мм]  | Liser :  | -        | Размер листа | : A4       | •       | Bsepxy:    | 15,0 [MI | внизу:    | 15,0 | мм] Ис | сходные (Arial) | •        | Испытание : |           |                   |
| блица - столбцы  | -таблица 🝷 |        | <ul> <li>на двух страницах</li> <li>1:50</li> </ul> | Внутренние линии | Толщина : | 0,20 [мм]  | Цвет:    | -        | Направление  | : по длине | •       | Слева :    | 15,0 (M  | ] Cnpasa: | 15,0 | nena]  |                 | BH       | 1           | Просм     | отр напечатанного |
| олевые испытани  | я •        |        | 1:100                                               | Высота           | Строки:   | 5,0 [MM] L | Шрифта : | 3,5 [мм] | 1            |            |         |            |          |           |      |        |                 |          |             |           |                   |
| Столбца Нижн     | яя таблица |        |                                                     |                  |           |            |          |          |              |            |         |            |          |           |      |        |                 |          |             |           |                   |
|                  |            |        |                                                     |                  |           |            |          |          |              |            |         |            |          |           |      |        |                 | <b>^</b> | Повтор таб  | пищы :    |                   |
|                  |            |        |                                                     |                  |           |            |          |          |              |            |         |            |          |           |      |        |                 |          | на каждой   | странице  | •                 |
|                  |            |        |                                                     |                  |           |            |          |          |              |            |         |            |          |           |      |        |                 |          | Столбец:    |           |                   |
|                  |            |        |                                                     |                  |           |            |          |          |              |            |         |            |          |           |      |        |                 |          | 🕂 Добавит   | re i      |                   |
|                  |            |        |                                                     |                  |           |            |          |          |              |            |         |            |          |           |      |        |                 |          | 🗙 Удалить   |           |                   |
|                  |            |        |                                                     |                  |           |            |          |          |              |            |         |            |          |           |      |        |                 |          | Строка:     |           |                   |
|                  |            |        |                                                     |                  |           |            |          | ۵        | 10           |            |         |            |          |           |      |        |                 |          | 🔶 Добавит   | ъ         |                   |
|                  |            |        |                                                     |                  |           |            |          | ^        |              |            |         |            |          |           |      |        | _               |          | Х Удалить   |           |                   |
|                  | 10         | 1,0    | Легенда:                                            |                  |           |            |          |          |              |            |         |            |          |           |      |        |                 |          | Геобуфер"   |           |                   |
|                  |            |        | 💷 УГВ пере                                          | менный           | -🖾 ненар  | ушенный    | ā        |          |              |            |         |            |          |           |      |        |                 |          | втаблиц     | бать<br>/ |                   |
|                  |            |        | ▲ УГВ уста                                          | новившийся       | - 🚄 наруц | енный      |          |          |              | Вставит    | столб   | eų         | ×        |           |      |        |                 |          |             |           |                   |
|                  | 2:4        | 4,0    |                                                     |                  | - прочн   | юсть пор   | юд       |          |              | Betanie    | - croaf | ieu : 3x A |          |           |      |        |                 |          |             |           |                   |
|                  |            |        |                                                     |                  |           |            |          |          |              | Kanna      |         |            |          |           |      |        |                 |          | Триближен   | we:       | <b>FR</b>         |
|                  |            |        |                                                     |                  |           |            |          |          |              | Kuning     |         |            | - L      |           |      |        |                 |          | 100         | •         |                   |
|                  |            |        |                                                     |                  |           |            |          |          |              | -          | OK      | 🗙 Отме     | 148      |           |      |        |                 |          |             |           | 144               |
|                  |            |        |                                                     |                  |           |            |          |          |              |            |         |            |          |           |      |        |                 |          |             |           |                   |
|                  |            |        |                                                     |                  |           |            |          |          |              |            |         |            |          |           |      |        |                 |          |             |           |                   |
|                  |            |        |                                                     |                  |           |            |          |          |              |            |         |            |          |           |      |        |                 |          |             |           |                   |
|                  |            |        |                                                     |                  |           |            |          |          |              |            |         |            |          |           |      |        |                 |          |             |           |                   |
|                  |            |        |                                                     |                  |           |            |          |          |              |            |         |            |          |           |      |        |                 | v        |             |           |                   |
|                  |            |        |                                                     |                  |           |            |          |          |              |            |         |            |          |           |      |        |                 | P        |             |           |                   |
|                  |            |        |                                                     |                  |           |            |          |          |              |            |         |            |          |           |      |        |                 |          | OK + 🐥      | 🗸 ОК      | 🗙 Отмена          |
| <                |            |        |                                                     |                  |           |            |          |          |              |            |         |            |          |           |      |        |                 |          |             |           | >                 |
|                  |            |        |                                                     |                  |           |            |          |          |              |            |         |            |          |           |      |        |                 |          |             |           |                   |

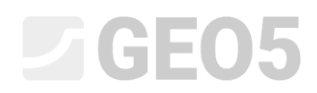

| Правка протокола                |                                                                          |                                                                                                    |                                   | ×                      |
|---------------------------------|--------------------------------------------------------------------------|----------------------------------------------------------------------------------------------------|-----------------------------------|------------------------|
| Параметры                       | Масштаб Таблицы                                                          | Формат бумаги Края                                                                                                    | Шрифт и текст                     | Просмотр               |
| на - полевые испытания 💌 🛪 R    | J 🕑 на одной странице Рамка Толщина: 0,40 [мм] Цвет:                     | Размер листа: А4 👻 Вверху: 15,0 [мм] Вн                                                                                                    | изу: 15,0 [мм] Исходные ( Arial ) | Испытание :            |
| forma - croafine - rafamus -    | ✓ на двух страницах<br>Внотраницах Полицина : 0.20 [sun] Цаят:           | Hannas annus - Casaa - 150 (uud Co                                                                                                    | nan i 150 famil                   | BH1 -                  |
| toninge - cronoge - reconnege - | ✓ 1:50                                                                   | responses to passe to passe to passe the top passes to passes to passe | hana                              | Просмотр напечатанного |
| олевые испытания 👻              | ✓ 1:100 Высота Строки: 5,0 [мм] Шрифта: 3,5 [мм                          | d                                                                                                    |                                   |                        |
| Столбца Нижняя таблица          |                                                                          |                                                                                                    |                                   |                        |
|                                 |                                                                          |                                                                                                    |                                   | Повтор таблицы :       |
|                                 |                                                                          |                                                                                                    |                                   | на каждой странице     |
|                                 |                                                                          |                                                                                                    |                                   | Croafieu               |
|                                 | Denser survive B1                                                        |                                                                                                    | <b>T</b>                          | and Dobarum            |
|                                 | Правка яченки в Г                                                        |                                                                                                    | ×                                 | - доозвить             |
|                                 | Кол-во столбцов : 1 🖌 Правый край Цвет фона : 💌                          | · · · · · · · · · · · · · · · · · · ·                                                                                                    |                                   | 🗙 Удалить              |
|                                 | Kon-so crook : 1 Havaniš konš                                            | l l                                                                                                    | Данные испытания - название       |                        |
|                                 |                                                                          |                                                                                                    | Имя Условное обозначен            | ние Единица измерения  |
|                                 | Пункт 1                                                                  | + Добавить пу<br>(на конен)                                                                                                    | Данные - Протокол                 |                        |
|                                 | Тип пликта : Текст 💌                                                     | Betasute pode T                                                                                                    | Приложение №                      |                        |
| 1 : 1,0                         |                                                                          | :Е (перез 1)                                                                                                    | Месторасположение                 |                        |
|                                 |                                                                          | Complete 13                                                                                                    | Подтвердил документами            |                        |
|                                 |                                                                          |                                                                                                    | Расчет произвел                   |                        |
|                                 |                                                                          |                                                                                                    | Обработал                         |                        |
| 2:4,0                           | Валистичник полото в ликото                                              |                                                                                                    | Дата начала                       |                        |
|                                 | Гермещение пункте в меняе                                                |                                                                                                    | Дата завершения                   |                        |
|                                 | Горизонтально: налево 🔻 Часть ширины: 100 [%] Цвет шрифта:               | <ul> <li>Толстой линией Текст вертикально</li> </ul>                                                                                                    | Мастер буровой установки          |                        |
|                                 | Вертикально: в центр 🔻 Часть высоты: 100 [%] Величина шрифта: нормальная | Курсивом У Верстать текст                                                                                                    | Комментарии                       |                        |
|                                 |                                                                          | Подчеркнуть                                                                                                    | Данные - Тест                     |                        |
|                                 | Правка величины : уменьшить                                              | •                                                                                                    | Буровая установка                 |                        |
|                                 |                                                                          |                                                                                                    | Балбана расположения слов от      |                        |
|                                 |                                                                          | 🗸 ОК 🗙 Отмен                                                                                                    | Глубина расположения слоя от одна | M                      |
|                                 |                                                                          |                                                                                                    | Лизието статичны                  |                        |
|                                 |                                                                          |                                                                                                    | Обсавная тлуба                    |                        |
|                                 |                                                                          |                                                                                                    | Глубина расположения слов от data | M                      |
|                                 |                                                                          |                                                                                                    | Глубина расположения слоя до      | M                      |
|                                 |                                                                          |                                                                                                    | Диаметр обсадной трубы            | MM <b>T</b>            |
|                                 |                                                                          |                                                                                                    |                                   |                        |
|                                 |                                                                          |                                                                                                    |                                   | ОК ХОтмена             |

# Верхняя ячейка столбца будет содержать "Данные испытания - название" и пункт "Комментарии"

Нижняя ячейка столбца будет содержать "Данные испытания – содержимое" и такой же пункт "Комментарии"

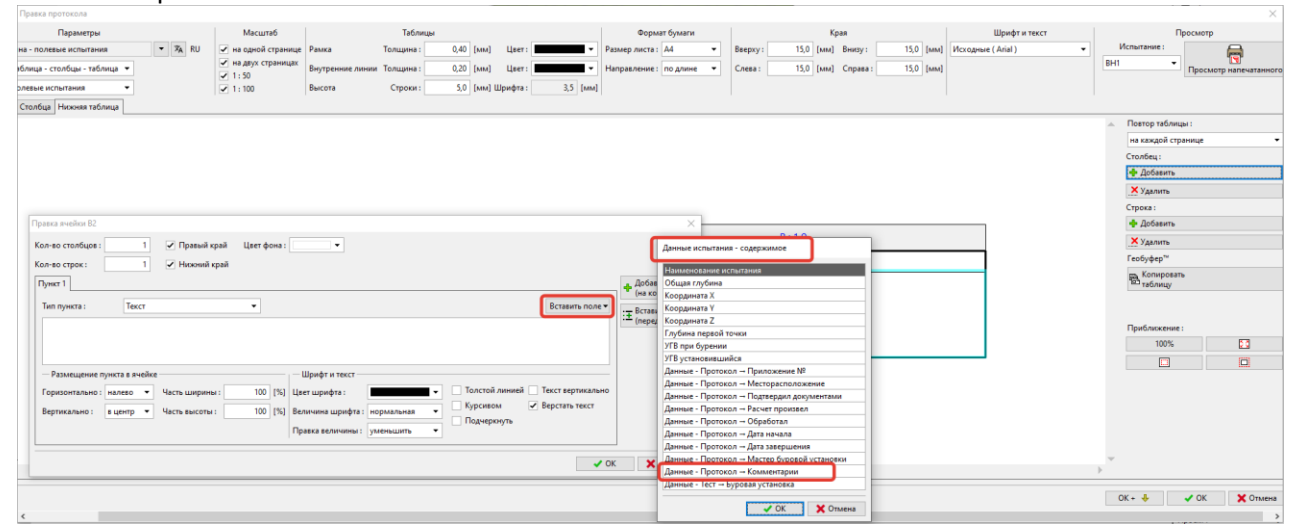

| Нижняя т                   | габлица гото          | ова.                                              |                            |                                                                               |          |                 |                                |          |         |           |          |           |                  |
|----------------------------|-----------------------|---------------------------------------------------|----------------------------|-------------------------------------------------------------------------------|----------|-----------------|--------------------------------|----------|---------|-----------|----------|-----------|------------------|
| Правка протокола           |                       |                                                   |                            |                                                                               |          |                 |                                |          |         |           |          |           | ×                |
| Па                         | іраметры              | Масштаб                                           |                            | Таблицы                                                                       |          |                 | Формат бум                     | иаги     |         | K         | рая      |           | Шрик             |
| Имя: Ав Скважина - поле    | евые испытания 🔻 🛪 RU | на одной странице Ра                              | мка                        | Толщина: 0,40 [мм]                                                            | Цвет:    | •               | Размер листа : А4              | -        | Вверху: | 15,0 [мм] | Внизу:   | 15,0 [мм] | Исходные ( Arial |
| Расположение : Таблица - о | столбцы - таблица 🔻   | <ul> <li>на двух страницах</li> <li>Вн</li> </ul> | утренние линии             | Толщина: 0,20 [мм]                                                            | Цвет :   | •               | Направление : по д             | лине 🔻   | Слева : | 15,0 [MM] | Cnpasa : | 15,0 [мм] |                  |
| Тип протокола : полевые и  | спытания              | ✓ 1:30<br>✓ 1:100 Bb                              | сота                       | Строки : 5,0 [мм] Ц                                                           | Ірифта : | 3,5 [MM]        |                                |          |         |           |          |           |                  |
| Верхняя таблица Столбца    | Нижняя таблица        |                                                   |                            |                                                                               |          |                 |                                |          |         |           |          |           |                  |
|                            |                       |                                                   |                            |                                                                               |          |                 |                                |          |         |           |          |           |                  |
|                            |                       |                                                   |                            | B : 1,0                                                                       |          |                 |                                |          |         |           |          |           |                  |
|                            | 1 : 1,0               | Легенда:                                          |                            | Ко                                                                            | Комме    | Комментарии     |                                |          |         |           |          |           |                  |
|                            | 2 : 4,0               | УГВ переменн<br>УГВ установи УГВ установи         | ный —8<br>івшийся —0<br>—4 | <ul> <li>ненарушенный</li> <li>нарушенный</li> <li>прочность пород</li> </ul> |          | Солне<br>Без ос | чно, +17 град.<br>обенностей в | процессе | бурения | L.        |          |           |                  |
|                            |                       |                                                   |                            |                                                                               |          |                 |                                |          |         |           |          |           |                  |
| 4                          |                       |                                                   |                            |                                                                               |          |                 |                                |          |         |           |          |           | )                |
|                            |                       |                                                   |                            |                                                                               |          |                 |                                |          |         |           |          |           |                  |
|                            |                       |                                                   |                            |                                                                               |          |                 |                                |          |         |           |          |           |                  |
| <                          |                       |                                                   |                            |                                                                               |          |                 |                                |          |         |           |          |           | >                |

Новый шаблон создан – можем проверить перед печатью.

# **GE05**

| . fine                                          |              |                       |       |                    |                                       | Журнал бурения    |             |             |                    |       |           |               |
|-------------------------------------------------|--------------|-----------------------|-------|--------------------|---------------------------------------|-------------------|-------------|-------------|--------------------|-------|-----------|---------------|
| Проект:                                         | Apartme      | ent building "Moo     | glinc | nting" - Geologica | Isurv                                 | vey               |             |             |                    |       |           |               |
| Намерпроента:                                   | AA_001       | 4 - 2019              | Прило | BRITHIN NE: A.1G   | Б                                     | уровая уст        | ановка:     | Hüt         | e 202 TF           |       |           |               |
| Menne provi o cere ce e                         | Prague       | 12                    |       |                    | 0                                     | бщая глуб         | ина:        | 24,0        | 00 м 00            | Mech  | гоположен | ие сказжины:  |
| Дата начала: 22.11.2017 Илстер брокой Мг. Young |              |                       |       | У                  | Уровень грунтовых вод:                |                   |             |             | Соордината Х: 0,00 |       |           |               |
| Arrasseepseer: 23.11.2017 Regreepper Mr. Smith  |              |                       |       | NT.                | УГВ при буриник: 15,80 m Координата У |                   |             |             | дината Ү:          | 0,00  |           |               |
| Масштаб:                                        | на одно      | й странице            |       |                    | V D<br>VC                             | 13<br>тановикийся | 12,50 m     | 1           | R.                 | (ao p | дината Z: | 0,00 м        |
|                                                 |              | Зона бурения          | 12    |                    |                                       |                   |             | Обсад       | ная труба          | a:    |           |               |
| Глубна растопоз                                 | ение слар от | Глубна расположния сл | an go | Диаметр скважи     | ы                                     | нубина располоси  | ния слов от | Глубина рас | попасиния слоя     | л до  | Диаметр о | ісадной трубы |
|                                                 | 0,00 M 20,0  |                       | 0 м   | 195 (              | m                                     |                   | 0,00 м      |             | 20,00              | м (   |           | 191 мм        |
|                                                 | 20,00 м      | 24,0                  | 0м    | 156 (              | M                                     |                   |             | •           |                    |       |           |               |

|                            | Стратиграфия   | BH1                          | Образцы и<br>УГВ          | Kracompresupe<br>corraceto EN<br>13:0:14888-1 | Received in the second second | Подробность<br>бурения | от - до                | Описание слоев                                                                                                    |
|----------------------------|----------------|------------------------------|---------------------------|-----------------------------------------------|----------------------------------------------------------------------------------------------------|------------------------|------------------------|----------------------------------------------------------------------------------------------------|
| 0,00-                      |                | <u>.</u>                     |                           |                                               |                                                                                                    |                        |                        | Fill fee around SAND with some silt doors                                                                                               |
| 1,00 -<br>2,00 -<br>3,00 - | Boent          |                              |                           | saCl                                          |                                                                                                    |                        | 0,00 - 4,90            | mixed with cobles of concrete and pieces of<br>bricks partly the size is larger than the<br>borehole diameter, black colour of the soil |
| 4,00 -<br>5,00 -           | Ľ.             |                              | 20.86                     | G                                             |                                                                                                    |                        | 4.90-6.40              | Fill: coarse GRAVEL with some silt (clayey<br>shale) and fresh angular cobles up to 15 cm,<br>dark grey colour                          |
| 6,00                       | -              | Sand with                    | <b>•</b> •                | -                                             |                                                                                                    |                        |                        | Sand with trace of fines: medium grained with some fine soil dense, rust-brown                                                          |
| 8,00 -                     | È              | trace of<br>fines            |                           | Sa                                            | -                                                                                                    |                        | 6,40 - 8,60            | Gravelly clay: hard, gravel particles up to 10                                                                                          |
| 9,00-                      | atem           | Gravely day                  |                           | grCl                                          |                                                                                                    |                        | 8,60 - 9,60            | Sandy clay: hard, with some pieces of gravel                                                                                            |
| 10,00                      | 8              | Sandy clay<br>Sandy          | <b>- 63</b> 2087          | sasiCI                                        |                                                                                                    |                        | 9,60 - 10,50           | (quartz) up to 50 mm dia., brown<br>Sandy clay; with some gravel, hard, gravel -                                                        |
| 12,00 -                    |                | clay                         |                           | saCl                                          |                                                                                                    |                        | 10,50 - 12,00          | sub angular shale up to 10 mm, sand is fine,<br>mica included, brown colour                                                             |
| 13,00 -<br>14,00 -         |                | Shale,<br>fully<br>weathered | <b>à</b> 12,50            | grCl                                          |                                                                                                    |                        | 12,00 - 14,80          | Shale, fully weathered: residual soil, clay<br>character with small particles of shale up to 5<br>mm. gravel parts are weathered, grav  |
| 15,00                      |                | Stain,<br>waathered          | y 15,80                   |                                               | 8                                                                                                    |                        | 14,80 - 15,80          | Shale, weathered: in borehole core small                                                                                                |
| 17,00                      | ian.           | shale                        |                           |                                               |                                                                                                    |                        |                        | strength, micas and limonite on foliation                                                                                               |
| 18,00 -                    | ğ              | wedtherdd                    |                           |                                               | 35                                                                                                    |                        | 15,80 - 19,30          | Shale, moderately weathered: layered, drill                                                                                             |
| 19,00 -                    | ō              | ////                         |                           | -                                             |                                                                                                    |                        |                        | weak/moderately strong, wet, dark grey                                                                                                  |
| 21,00 -                    |                | shale                        |                           |                                               |                                                                                                    |                        |                        | Shale, slightly weathered: moderate strong,                                                                                             |
| 22,00 -                    |                | slightly<br>weathered        |                           |                                               | 87                                                                                                    |                        | 19,30 - 24,00          | fine layered, steeply inclined, wet (saturated -<br>under water table), dark grey                                                       |
| 23,00                      |                |                              | 2095                      |                                               |                                                                                                    |                        |                        |                                                                                                    |
| 24,000                     |                |                              |                           |                                               |                                                                                                    |                        |                        |                                                                                                    |
| Легенд                     | a:             |                              |                           |                                               |                                                                                                    |                        | Комментар              | ии                                                                                                    |
|                            | В пер<br>В уст | ановивший<br>Кише изона:     | -542<br>1058 - 24<br>- 25 | нен аруш<br>на руше<br>прочно с               | ценный<br>нный<br>ать пор                                                                                                    | од                     | Солнечно,<br>Безособен | +17 град.<br>ностей в процессе бурения.                                                                                                 |

[GEO5 - Ctpatwpa@ws [eepcws 5.2020.25.0 ] enerpowsuk xnew. 5473 / 4 ] Reconstruction Limited Liability Company [Copyright © 2020 Fine spol. s r.o. All Rights Reserved ] www.rinesoftware.ru] [DO0 «FINE SOFT» | +71485/59/geoschu | https://www.finesoftware.ru/]

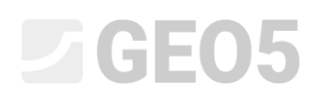

Здесь шаблон создан для текущего задания. Для того, чтобы использовать его для других заданий, можно сохранить его во вкладке "Шаблоны", используя кнопку "Добавить в администратор" в Администраторе шаблонов данных испытаний.

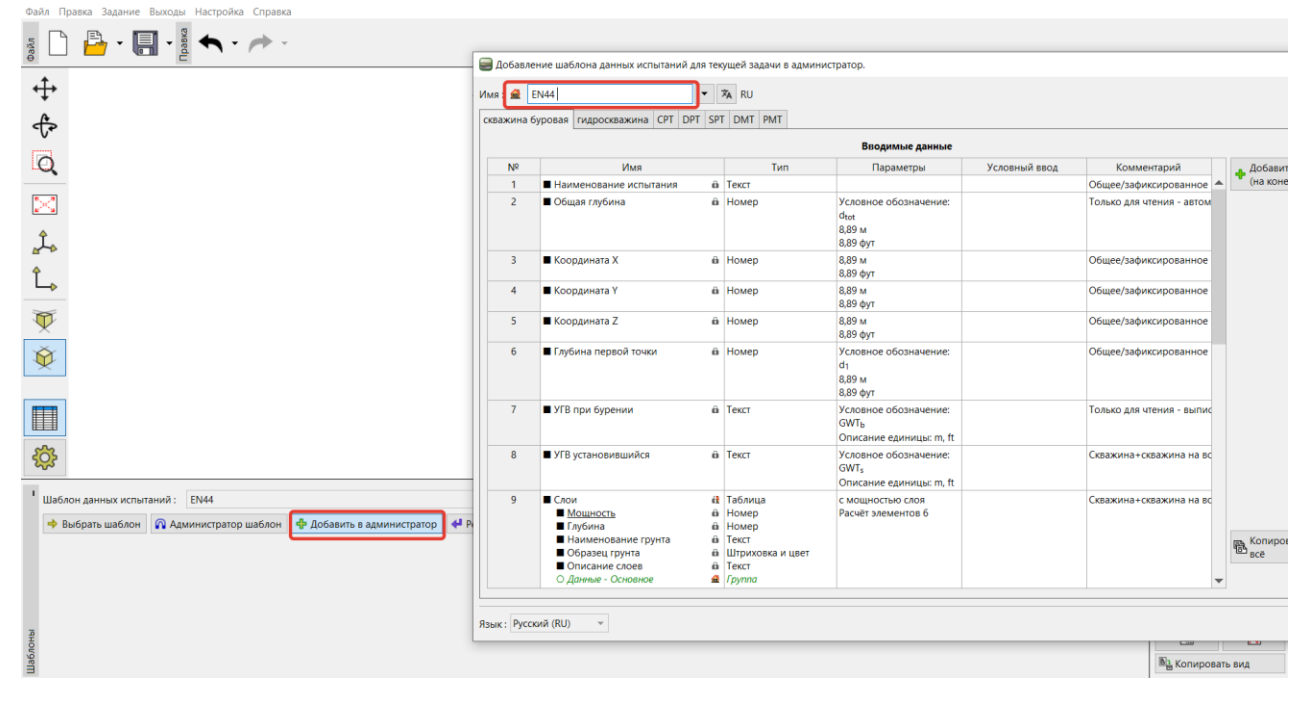

В Администраторе шаблонов мы можем установить шаблон по умолчанию - Исходный. Он будет установлен по умолчанию в каждой новой задаче.

| ٧º   | Тип            | Имя                                    | Видимый                  | Исход.       | 🕂 🖞 Обавь         |
|------|----------------|----------------------------------------|--------------------------|--------------|-------------------|
| 1    | Стандарт.      | CZ - GEPRODO                           |                          | 0            | 41.0              |
| 2    | Стандарт.      | CZ - HUPO                              | ✓                        | 0            | 🗬 <u>П</u> равить |
| 3    | Стандарт.      | EN - стандарт                          | ✓                        | 0            | 🗙 <u>У</u> далить |
| 4    | Стандарт.      | PT - Template                          | ✓                        | 0            |                   |
| 5    | Стандарт.      | RO - Template                          | ✓                        | 0            |                   |
| 6    | Стандарт.      | US - Template                          | ✓                        | 0            |                   |
| 7    | Стандарт.      | PL - Template                          | ✓                        | 0            |                   |
| 8    | Стандарт.      | CN - Standard                          | ✓                        | 0            |                   |
| J 1  | Пользов.       | EN - стандарт                          | ✓                        | 0            |                   |
| J 2  | Пользов.       | EN - стандарт                          | ✓                        | 0            |                   |
| J 3  | Пользов.       | RU standart                            | ✓                        | 0            |                   |
| J 4  | Пользов.       | ООО Изыскания                          | ✓                        | 0            |                   |
| J 5  | Пользов.       | FEO                                    | ✓                        | 0            |                   |
| J 6  | Пользов.       | EN44                                   |                          | $\bigcirc$   |                   |
|      |                |                                        |                          |              | 📳 Экспорт         |
| полб | ец "Исход." or | ределяет шаблон данных испытаний для н | ювых задач программы "Сп | пратиграфия" | . 붬 Импорт        |